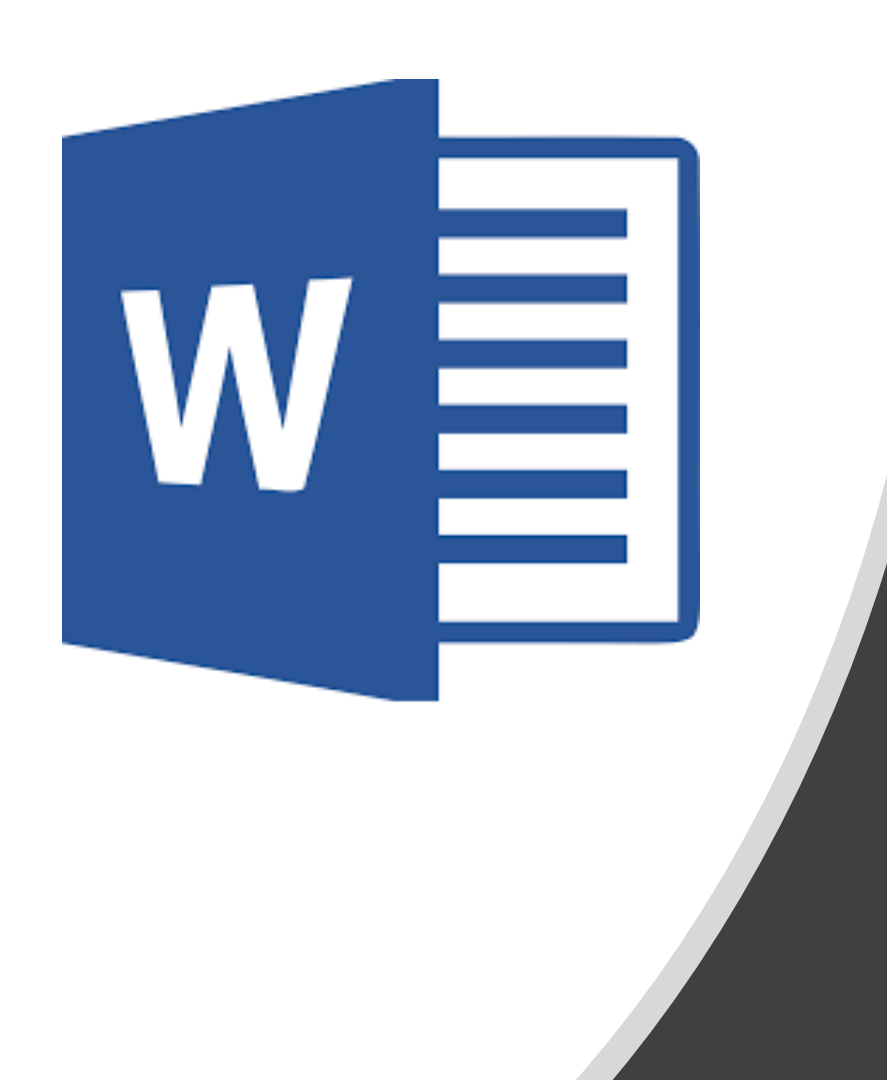

# 7<sup>th</sup> Grade

#### Comic Strip

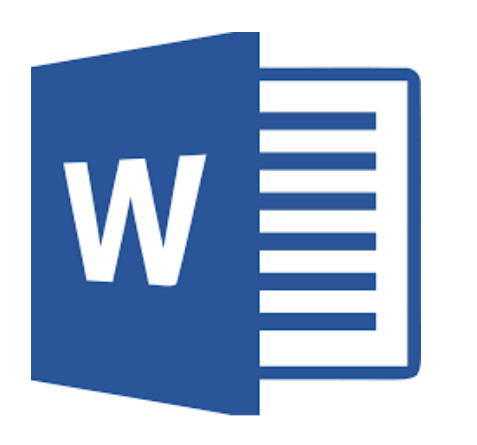

# Directions

# Create a comic strip explaining your topic and your position on the issue. Pretend your reader knows NOTHING about your topic, so it is up to you to teach them!

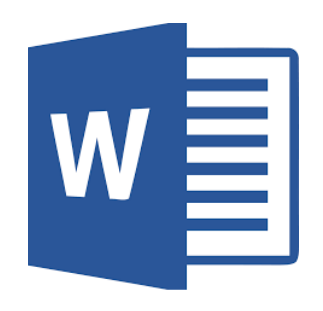

Draft Sample

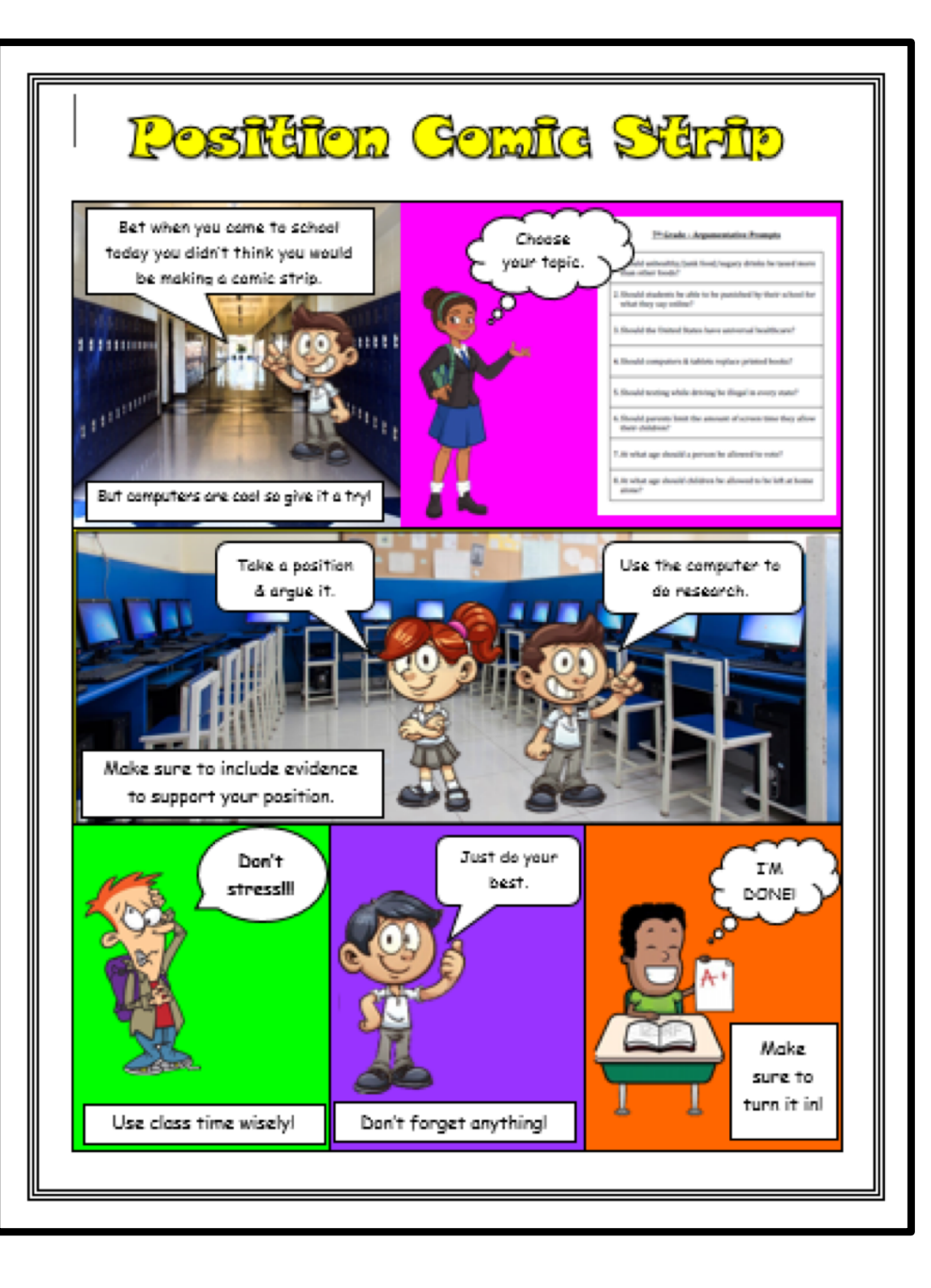

#### **Accessing Document**

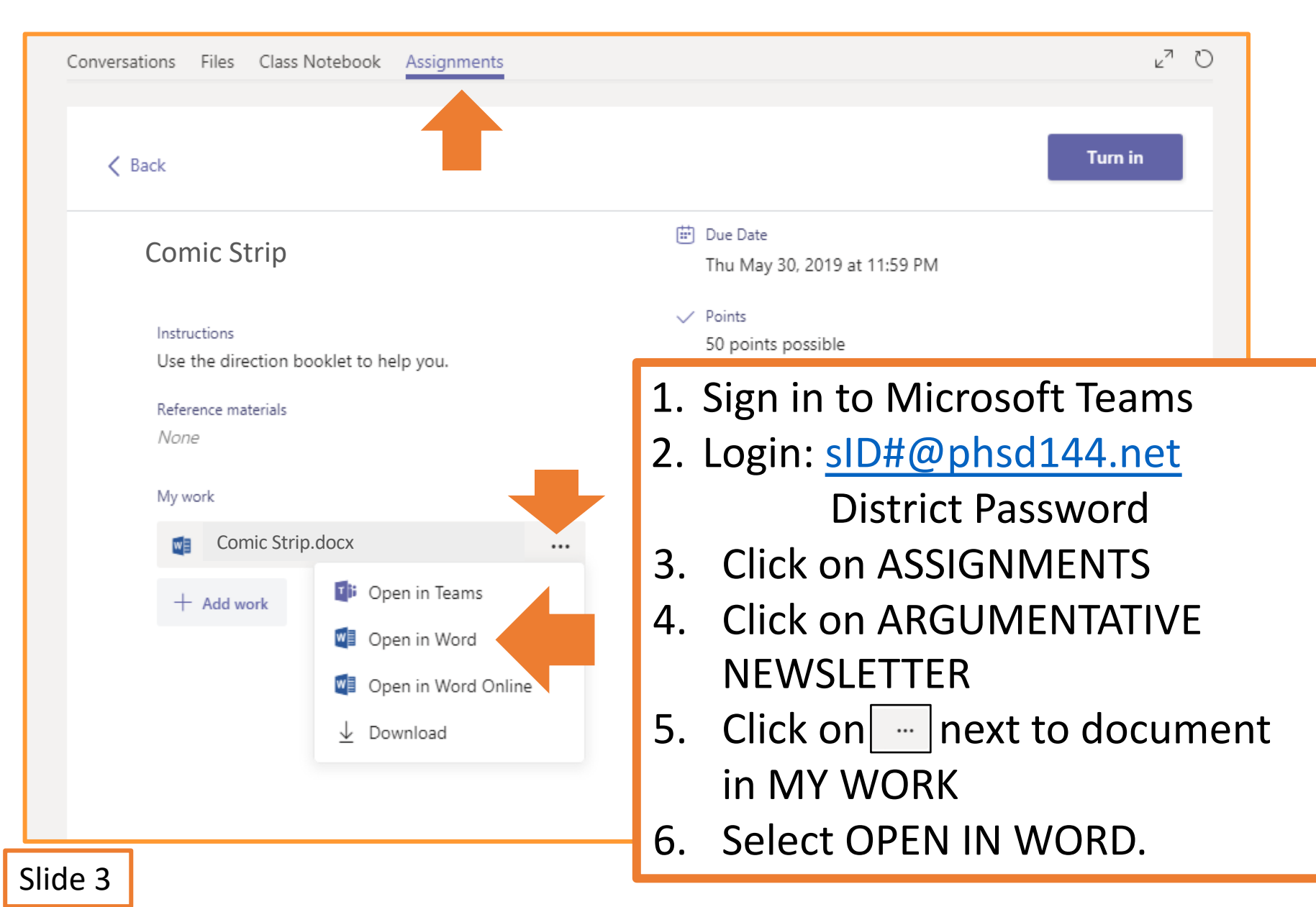

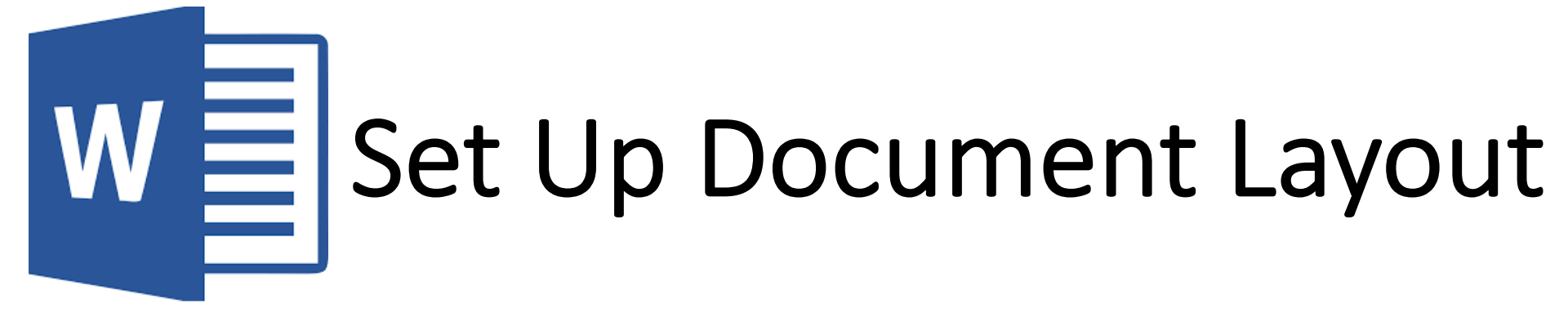

#### MARGINS

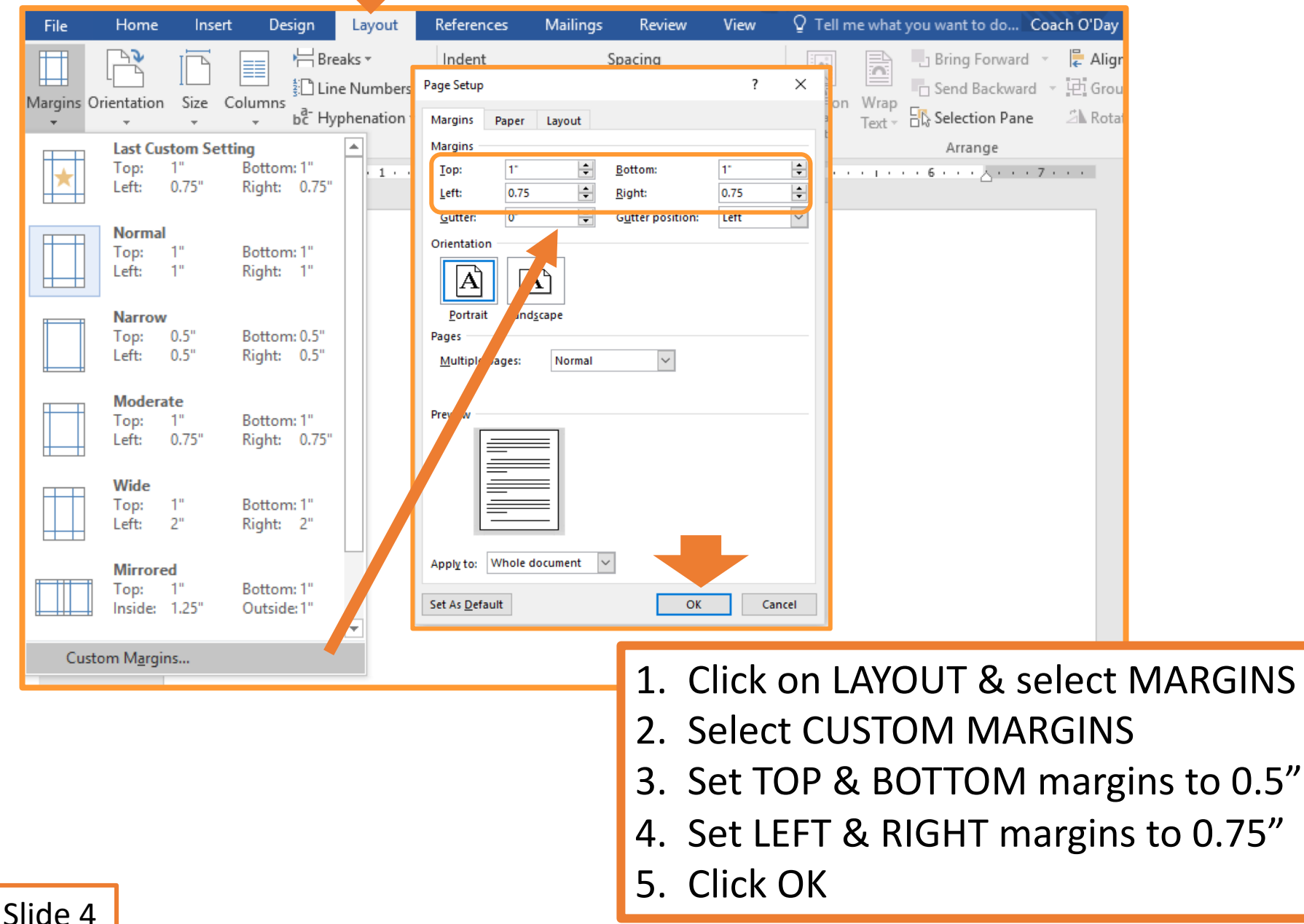

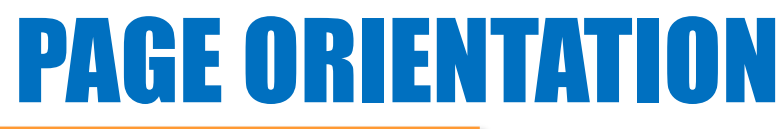

| File Home Insert Design Layout References Mailings Review                                                                                                    | View $Q$ Tell me what you want to do Coach O'Day $A$                                                                                                    |
|----------------------------------------------------------------------------------------------------|----------------------------------------------------------------------------------------------------|
| Margins       Orientation       Size       Columns       Columns       Indent       Spacing         Portrait       Image: Size       Columns       Image: Size       Image: Size       Image | Bring Forward  Align  Dosition  Fact  Fact Fact |
| Landscape                                                                                                    | LAYOUT<br>CCCCCCCCC<br>CCCCCCCCC                                                                                                    |
|                                                                                                    | CCCCCCCCC<br>CCCCCCCCC<br>CCCC                                                                                                    |
|                                                                                                    | <ol> <li>Click on ORIENTATION</li> <li>Select PORTRAIT</li> </ol>                                                                                                    |

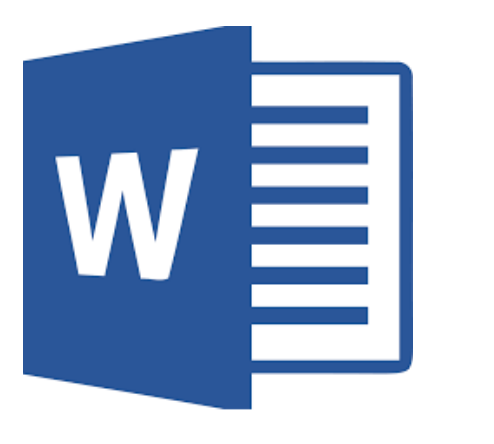

## Formatting Document

#### **PAGE BORDER**

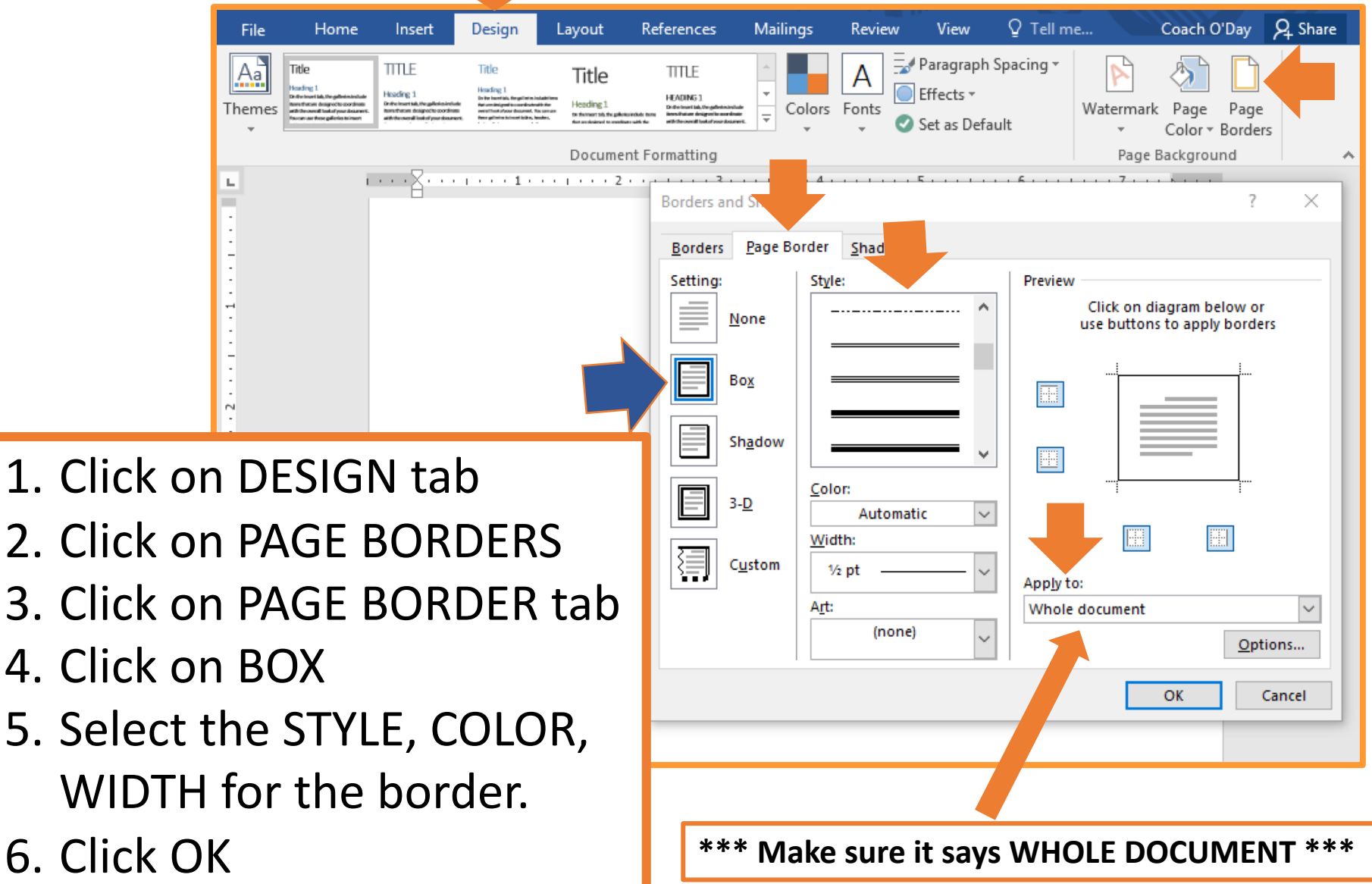

#### Slide 6

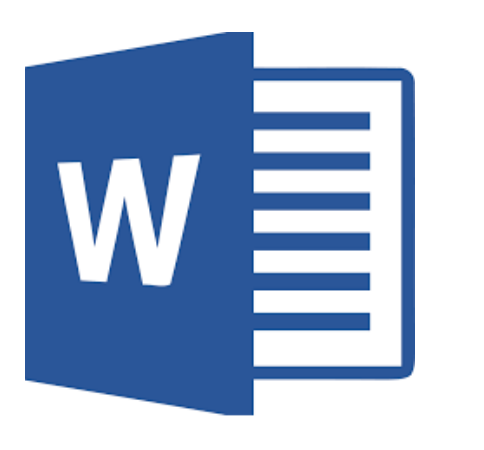

## **Comic Strip Title**

#### **COMIC STRIP TITLE 1**

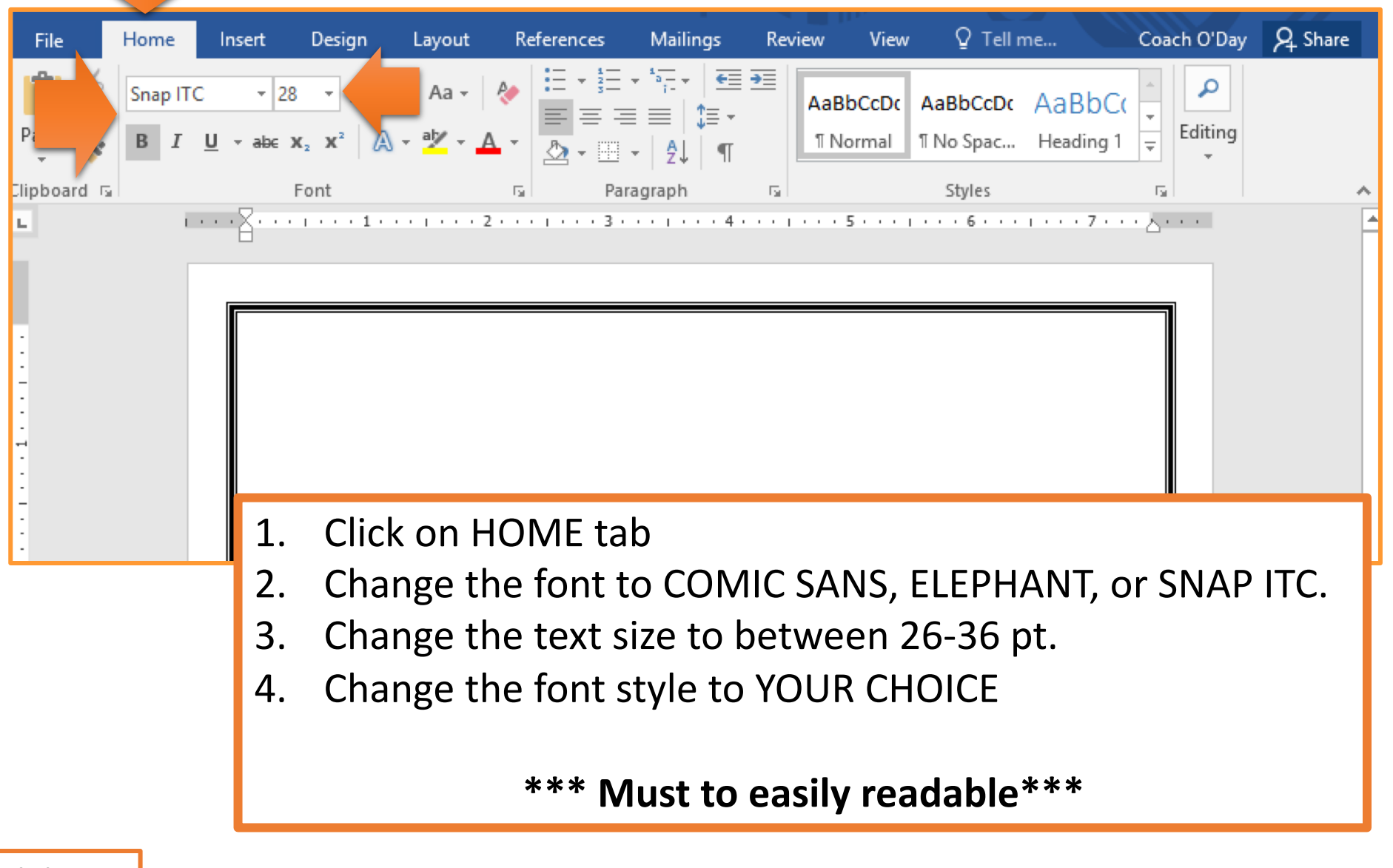

#### **COMIC STRIP TITLE 2**

| Home                    | Inse        | ert Design       | Layout       | References        | Mailings     | Review      | View           | Format Q Tell              | me what you | want to do                       |       |                     |             |                         | Coach                  |
|-------------------------|-------------|------------------|--------------|-------------------|--------------|-------------|----------------|----------------------------|-------------|----------------------------------|-------|---------------------|-------------|-------------------------|------------------------|
| P <b>age </b> ▼<br>Page | Table       | Pictures Online  |              | SmartArt<br>Chart | Store        | W<br>Wikipe | dia Online     | 🛞 Hyperlink<br> > Bookmark | Comment     | Header ▼ Footer ▼                | Text  | Q Part<br>WordArt ▼ | s 🔹 📝 Signa | ture Line   ▼<br>& Time | $\pi$ Equ $\Omega$ Syn |
| reak<br>s               | •<br>Tables | Pictures         | llustrations | screenshot ▼      | • IVIY Add-I | Id-ins      | Video<br>Media | Cross-reference            | Comments    | Page Number      Header & Footer | Box * | A                   | A A         | A                       | Α                      |
|                         |             |                  |              |                   |              |             |                |                            |             |                                  |       |                     |             |                         |                        |
|                         |             | 3<br>0<br>0<br>0 |              | Po                | SÌÀ          | GI (        | DD             | GOI                        | M           | g Si                             | Gr    | А<br>Де             | <b>A A</b>  |                         | A                      |
| 1                       | . (         | Click c          | on l         | NSER <sup>®</sup> | Т            |             |                |                            |             |                                  |       |                     |             |                         |                        |
| 2                       |             | Select           | W            | ORD A             | ٩RT          |             |                |                            |             |                                  |       |                     |             |                         |                        |

- 3. Choose the style YOUR CHOICE
- 4. In the textbox, type the comic strip title.
  - Must be related to your topic!
- 5. Center the title on the page.

#### **COMIC STRIP TITLE 3**

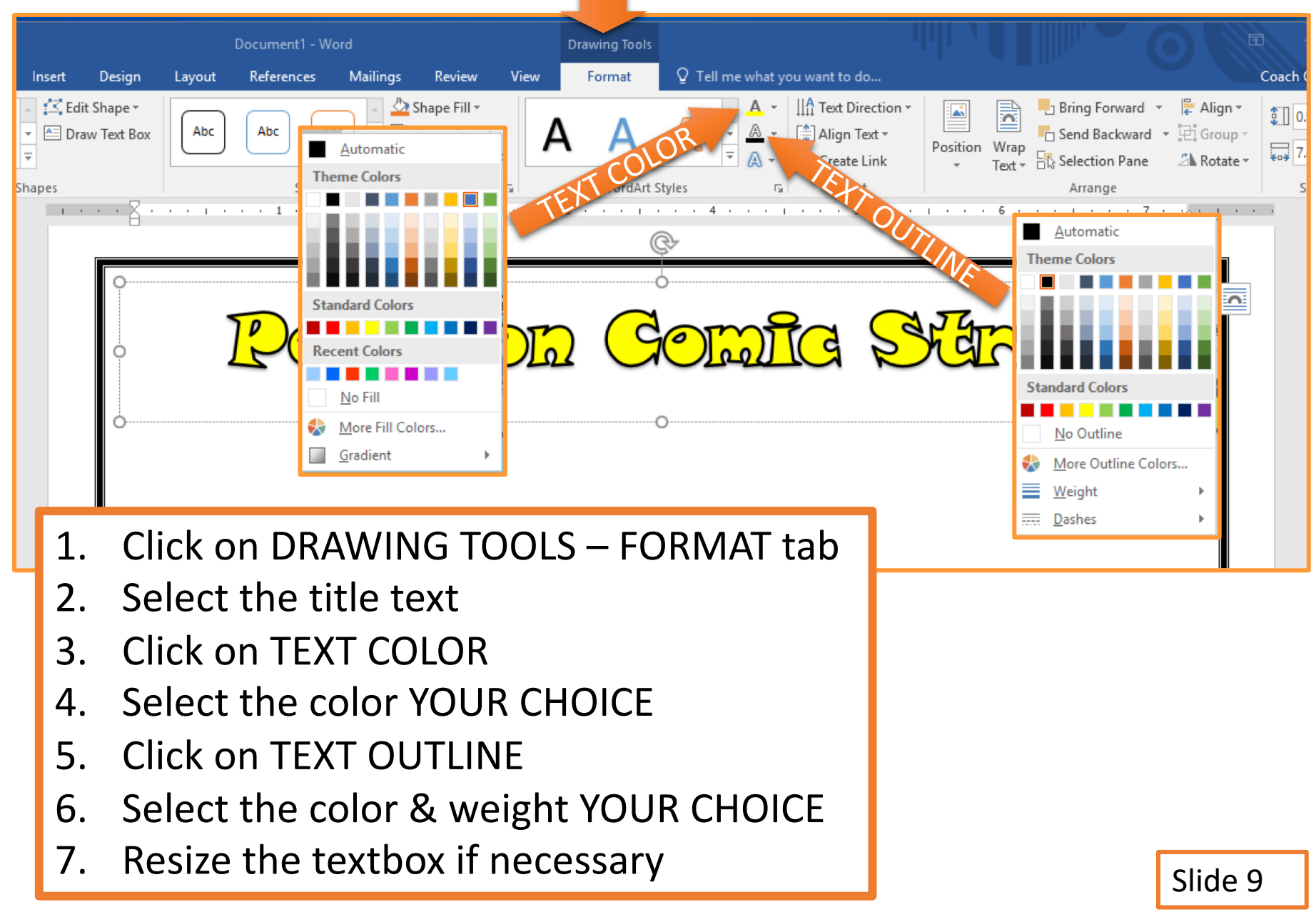

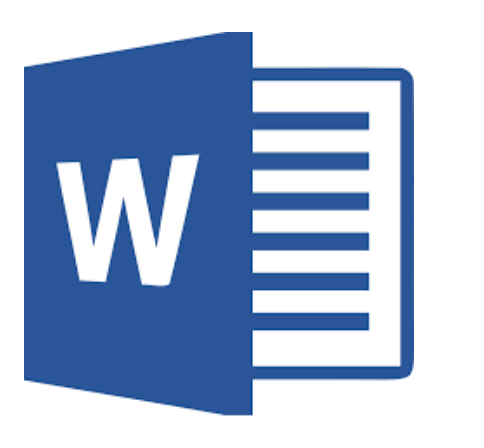

## **Comic Strip Boxes**

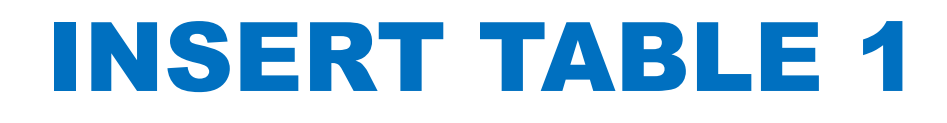

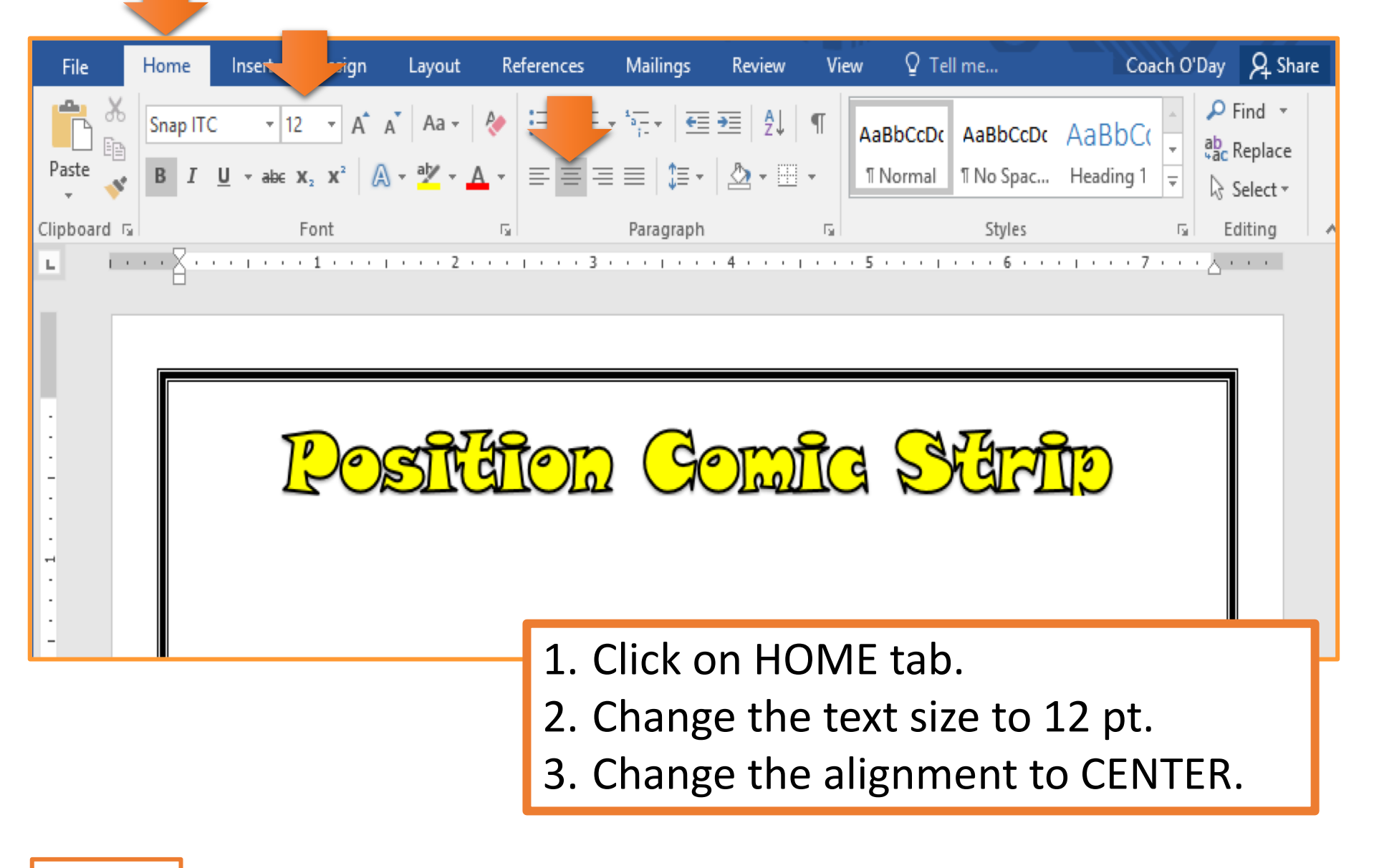

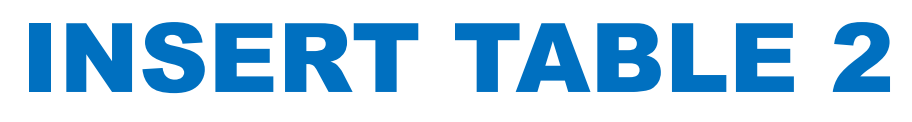

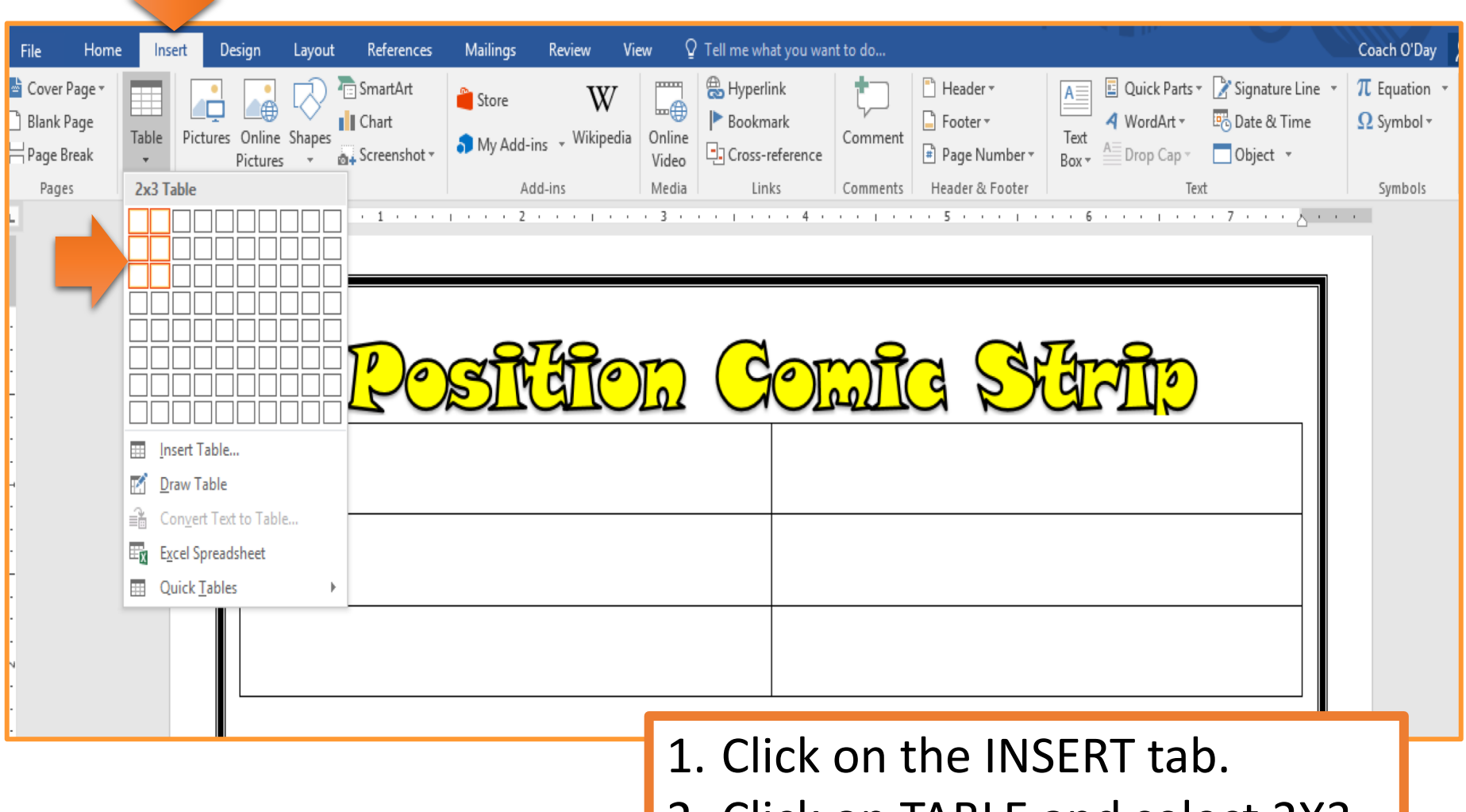

2. Click on TABLE and select 2X3.

#### **RESIZE TABLE**

| File H             | ome Ins                                      | ert Design                                                              | Layout            | References                          | Mailings R                                 | leview View                  | Design   | Layout         | ♀ Tell me                                                   | Coach O'                                                                   | A Share                                                   |                                                                                            |
|--------------------|----------------------------------------------|-------------------------------------------------------------------------|-------------------|-------------------------------------|--------------------------------------------|------------------------------|----------|----------------|-------------------------------------------------------------|----------------------------------------------------------------------------|-----------------------------------------------------------|--------------------------------------------------------------------------------------------|
| Margins<br>T≣ C    | rientation *<br>ze *<br>olumns *<br>Page Set | breaks ▼<br>breaks ▼<br>breaks ▼<br>Line Nun<br>breaks<br>Hyphena<br>up | nbers *<br>tion * | Indent<br>→ Left: 0"<br>= Right: 0" | Spacing<br>‡ ≣ Bed<br>‡ ≣ Aft<br>Paragraph | g<br>fore: 0 pt<br>ter: 0 pt | Position | Wrap<br>Text + | Bring Forward<br>Send Backward<br>Selection Pane<br>Arrange | ▼ 🖡 Align<br>d ▼ 沪 Grou<br>e   ② Rotat                                     | p *<br>te *                                               |                                                                                            |
| -                  |                                              |                                                                         |                   | Post                                | idion (                                    | Somig &                      | C IT I I |                |                                                             |                                                                            |                                                           |                                                                                            |
| .91817161511131211 |                                              |                                                                         |                   |                                     |                                            |                              |          |                | 1. C<br>2. C<br>ir<br>h<br>ta<br>3. C<br>o<br>ta<br>tl      | LICK<br>LICK<br>a the<br>and<br>able.<br>RAG<br>of the<br>able of<br>he pa | on ti<br>on ti<br>bott<br>corne<br>to th<br>page<br>cover | he table.<br>he handle<br>om right-<br>er of the<br>he bottom<br>e until the<br>rs most of |
| -                  |                                              |                                                                         |                   |                                     |                                            |                              |          |                |                                                             |                                                                            |                                                           |                                                                                            |

#### **MERGE MIDDLE ROW**

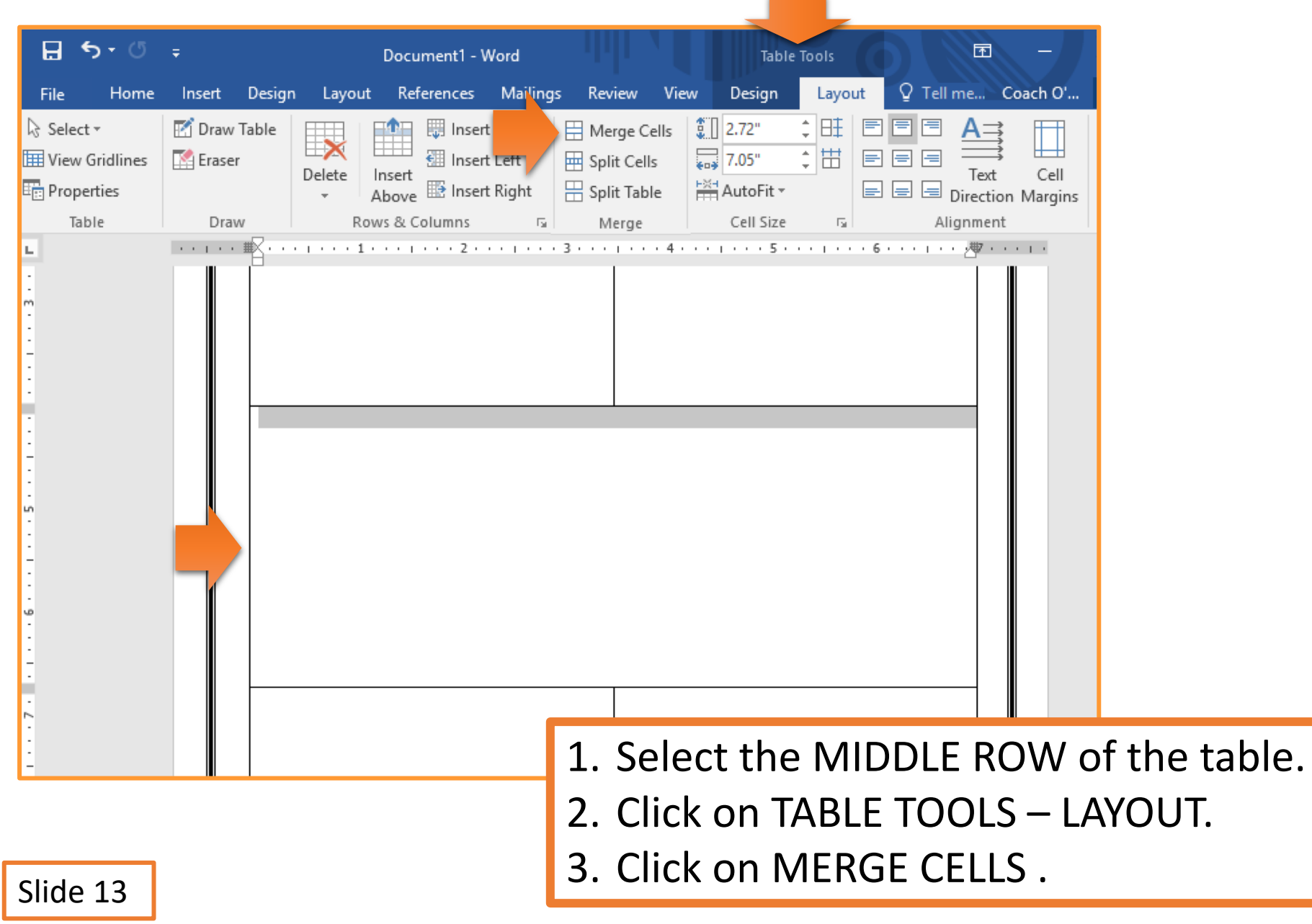

#### **RESIZE CELL #2**

| <pre>two wey begin by two begin by two very by very of the sent you were the comparison of the sent of the sent of</pre> | ・ ① ; Document1 - Word  |           |           |            |                                                                              | Table Tools |                  |                    |                   |          |                      |                       |                     |                      |                         |                     |                       |                      |                                   |          |
|----------------------------------------------------------------------------------------------------|-------------------------|-----------|-----------|------------|------------------------------------------------------------------------------|-------------|------------------|--------------------|-------------------|----------|----------------------|-----------------------|---------------------|----------------------|-------------------------|---------------------|-----------------------|----------------------|-----------------------------------|----------|
| City Dep PC 12 A A A A A A A A A A A A A A A A A A                                                                                                    | Home                    | Inse      | rt De     | sign       | Layout                                                                       | References  | Mailings         | Review             | View I            | Design   | Layout               | ♀ Tell me             | what you want       | to do                |                         | li.                 |                       | Coa                  | ach O'D                           |          |
| <ul> <li>by the line in the EIRST row should move</li> </ul>                                                                                                    | Cut<br>Copy<br>Format F | ainter    | Snap ITC  |            | $\begin{array}{c c} 12 & \bullet \\ \mathbf{x}_2 & \mathbf{x}^2 \end{array}$ | A → Aa →    |                  | ∃・*≂・ ∙<br> ≡≡ \$≣ | ≡∍≡∣⊉↓<br>-∣&₂-⊡  | ¶<br>⊒ - | AaBbCcDເ<br>1 Normal | AaBbCcDເ<br>୩ No Spac | AaBbC(<br>Heading 1 | AaBbCcE<br>Heading 2 | AaB<br><sub>Title</sub> | AaBbCcD<br>Subtitle | AaBbCcDa<br>Subtle Em | AaBbCcDo<br>Emphasis | <ul> <li>al</li> <li>∓</li> </ul> |          |
| <ul> <li>1. Click on the TABLE TOOLS – LAYOUT tab.</li> <li>2. Select the SECOND cell in the FIRST row.</li> <li>GREY bar at the top means the cell is selected.</li> <li>3. Place cursor on the line until you see this symbol.</li> <li>4. CLICK and DRAG line to the LEFT</li> <li>Only the line in the FIRST row should move</li> </ul>                                                                                                    | board                   | G.        | ,         |            | Font                                                                         |             | 6<br>- 1         | Paragrap           | oh<br>• • • • • ■ | ы<br>Х•з |                      | 4                     | 5                   | Styl                 | es                      |                     | J#7 · · ·             |                      | rs.                               |          |
| <ol> <li>Click on the TABLE TOOLS – LAYOUT tab.</li> <li>Select the SECOND cell in the FIRST row.</li> <li>GREY bar at the top means the cell is selected.</li> <li>Place cursor on the line until you see this symbol.</li> <li>CLICK and DRAG line to the LEFT</li> <li>Only the line in the EIRST row should move</li> </ol>                                                                                                    |                         |           |           |            | (1)                                                                          | R           | OSI              | <u>r</u> éji       |                   | ) (      | GO                   | <mark>TGT</mark>      | GS                  | <del>Y</del> a       |                         | 5                   |                       |                      |                                   |          |
| <ol> <li>Click on the TABLE TOOLS – LAYOUT tab.</li> <li>Select the SECOND cell in the FIRST row.         <ul> <li>GREY bar at the top means the cell is selected.</li> </ul> </li> <li>Place cursor on the line until you see this symbol.</li> <li>CLICK and DRAG line to the LEFT         <ul> <li>Only the line in the EIRST row should move</li> <li>Only the line in the EIRST row should move</li> </ul> </li> </ol>                                                                                                    |                         |           |           |            |                                                                              |             |                  |                    |                   |          |                      |                       |                     |                      |                         |                     |                       |                      | ⊢                                 | <b>→</b> |
| <ol> <li>Select the SECOND cell in the FIRST row.</li> <li>GREY bar at the top means the cell is selected.</li> <li>Place cursor on the line until you see this symbol.</li> <li>CLICK and DRAG line to the LEFT</li> <li>Only the line in the FIRST row should move</li> </ol>                                                                                                    | 1.                      | Cli       | ck        | on         | the                                                                          | e TA        | BLE <sup>·</sup> | тоо                | LS –              | - L      | AYO                  | UT t                  | ab.                 |                      |                         |                     |                       |                      |                                   |          |
| <ul> <li>3. Place cursor on the line until you see this symbol.</li> <li>4. CLICK and DRAG line to the LEFT</li> <li>• Only the line in the EIRST row should move</li> </ul>                                                                                                    | 2.                      | Se<br>• ( | lec<br>GR | t tl<br>EY | he S<br>bar                                                                  | SECO        | DND<br>:he t     | cell<br>op n       | in t<br>nea       | he<br>ns | FIR<br>the           | ST r<br>cell          | ow.<br>is se        | elect                | ted.                    |                     |                       |                      |                                   |          |
| <ul> <li>4. CLICK and DRAG line to the LEFT</li> <li>Only the line in the EIRST row should move</li> </ul>                                                                                                    | 3.                      | Pla       | ace       | CL         | irsc                                                                         | or or       | n the            | line               | e un <sup>.</sup> | til      | vou                  | see                   | this                | svn                  | nbol                    |                     | 63 193                |                      |                                   |          |
| • Only the line in the EIRST row should move                                                                                                    | 4.                      | CI        | ICk       | ( ar       | nd I                                                                         | DRA         | G lin            | e to               | the               | د        | FFT                  |                       |                     | ,                    |                         |                     |                       |                      |                                   |          |
| · · · · · · · · · · · · · · · · · · ·                                                                                                    | ••                      | • (       | )<br>Dn   | 、          | hο                                                                           | lino        | in th            |                    |                   | <br>- r  | י<br>אור כ           | hou                   | ld m                |                      |                         |                     |                       |                      |                                   |          |

#### **SPLIT CELL #5**

|   |                                         |                  |          | 0      |           | Layout          |                                                |                                                | 26                                                    |                                 | 1 0.0   |           |       | - T- III             |                         |         |
|---|-----------------------------------------|------------------|----------|--------|-----------|-----------------|------------------------------------------------|------------------------------------------------|-------------------------------------------------------|---------------------------------|---------|-----------|-------|----------------------|-------------------------|---------|
|   | <b>⊟</b> 5                              | - ¢              |          |        |           | Docum           | ent1 - W                                       | ord                                            |                                                       |                                 | Ta      | ble Tools | 0     | F                    | - 1                     |         |
| F | ile                                     | Home             | Insert   | Design | Layout    | Refere          | ences                                          | Mailings                                       | Review                                                | v Viev                          | v Desig | n Lay     | out 🤇 | ? Tell me            | Coach O'                | A Share |
|   | Select •<br>View Gr<br>Propert<br>Table | ridlines<br>iies | Draw T   | [able  | Delete    | Insert<br>Above | ₿ Insert<br>Insert<br>Insert<br>Insert<br>umns | Rigl ,t                                        | Merge<br>Split C<br>Split T                           | Cells<br>ells<br>able           | 2.99"   |           |       | A:<br>Text<br>Direct | xt Cell<br>tion Margins | Data    |
| ы |                                         | 1                | <u> </u> | ;      | 1 + + + + | 2               |                                                | 3                                              | · · /#                                                | 4                               |         | 5 .       |       | 6                    | · · · · · #7            |         |
|   |                                         |                  |          |        |           |                 | S<br>N<br>N                                    | Split Cells<br>lumber of<br>lumber of<br>Merge | <u>c</u> olumns:<br><u>r</u> ows:<br>:ells befor<br>K | ?<br>2<br>1<br>e split<br>Cance | X       |           |       |                      |                         |         |
| - | 1.                                      | Clic             | k on     | h th   | e TA      | BLE             | E TC                                           | OL                                             | 5 – L                                                 | .AYC                            | DUT     | tab.      |       |                      |                         |         |
|   | 2.                                      | Sel              | ect t    | he     | FIRS      | T b             | ox i                                           | n th                                           | ne Tl                                                 | HIR                             | D roי   | N.        |       |                      |                         |         |
|   | 3.                                      | Clic             | k on     | SP     | LIT (     | CEL             | LS                                             |                                                |                                                       |                                 |         |           |       |                      | F                       |         |
|   | 4.                                      | Set              | the      | nu     | mbe       | r of            | f CC                                           | )LUI                                           | MNS                                                   | s to                            | 2.      |           |       |                      |                         |         |
|   | 5.                                      | Clic             | k Oł     | <      |           |                 |                                                |                                                |                                                       |                                 |         |           |       |                      |                         |         |

#### **RESIZE THIRD ROW CELLS**

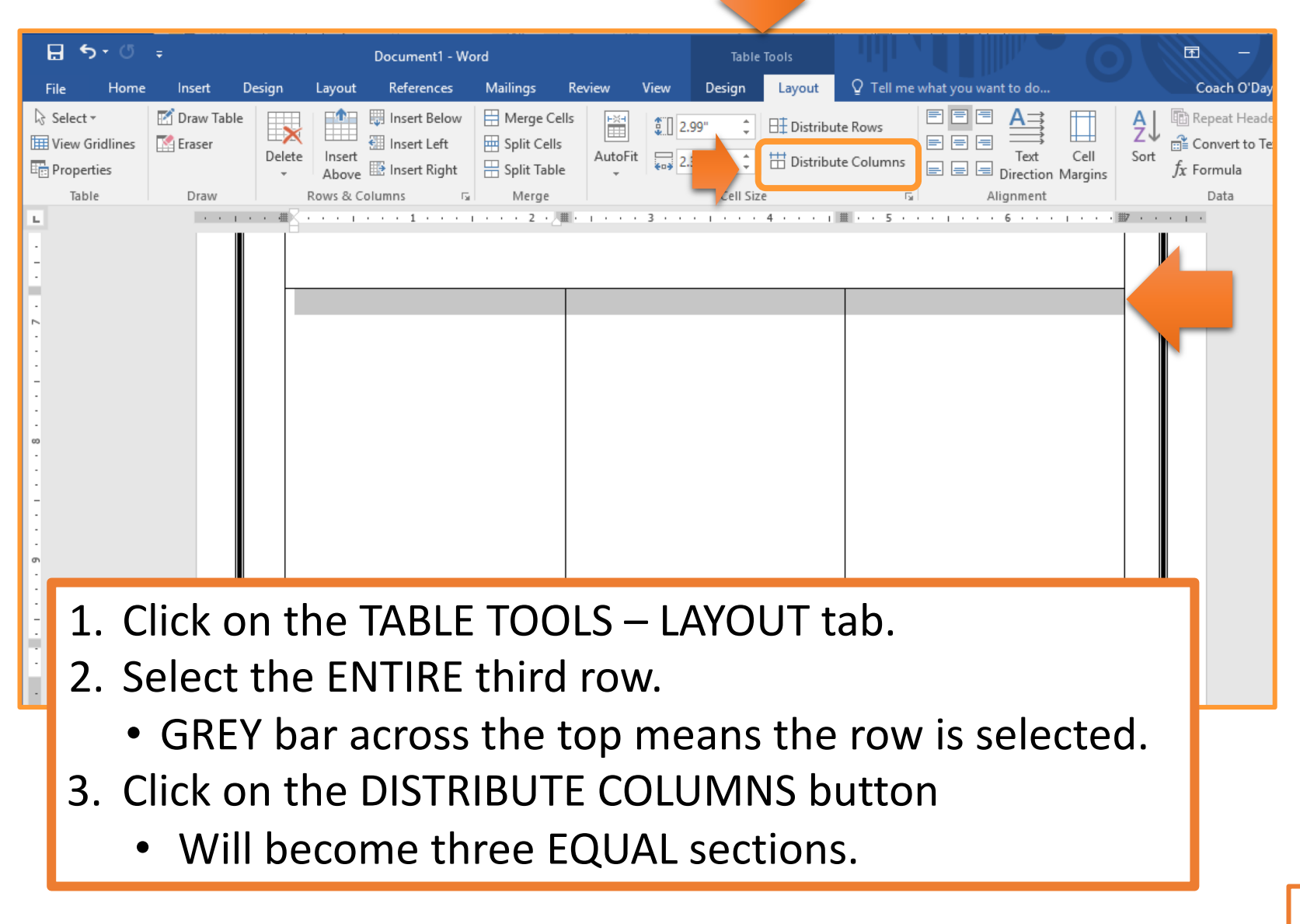

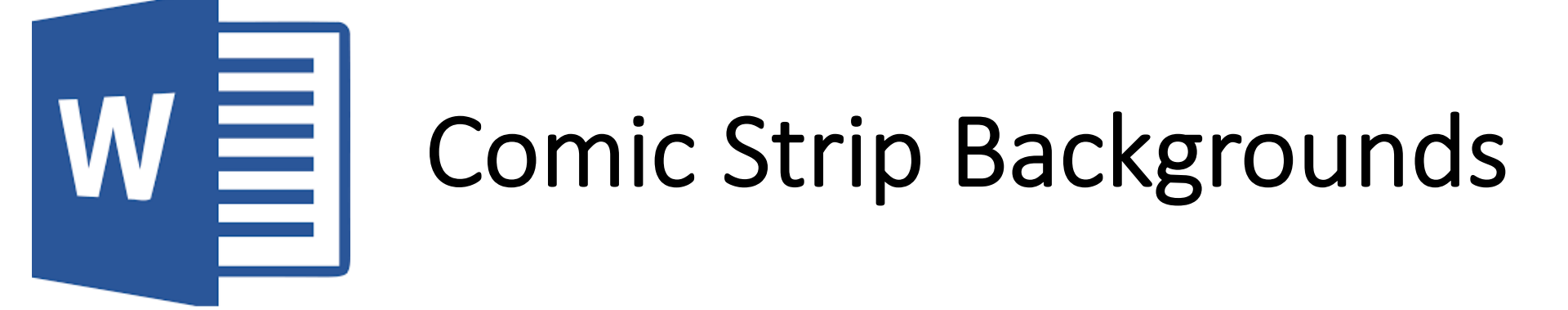

#### **SHADING BACKGROUND**

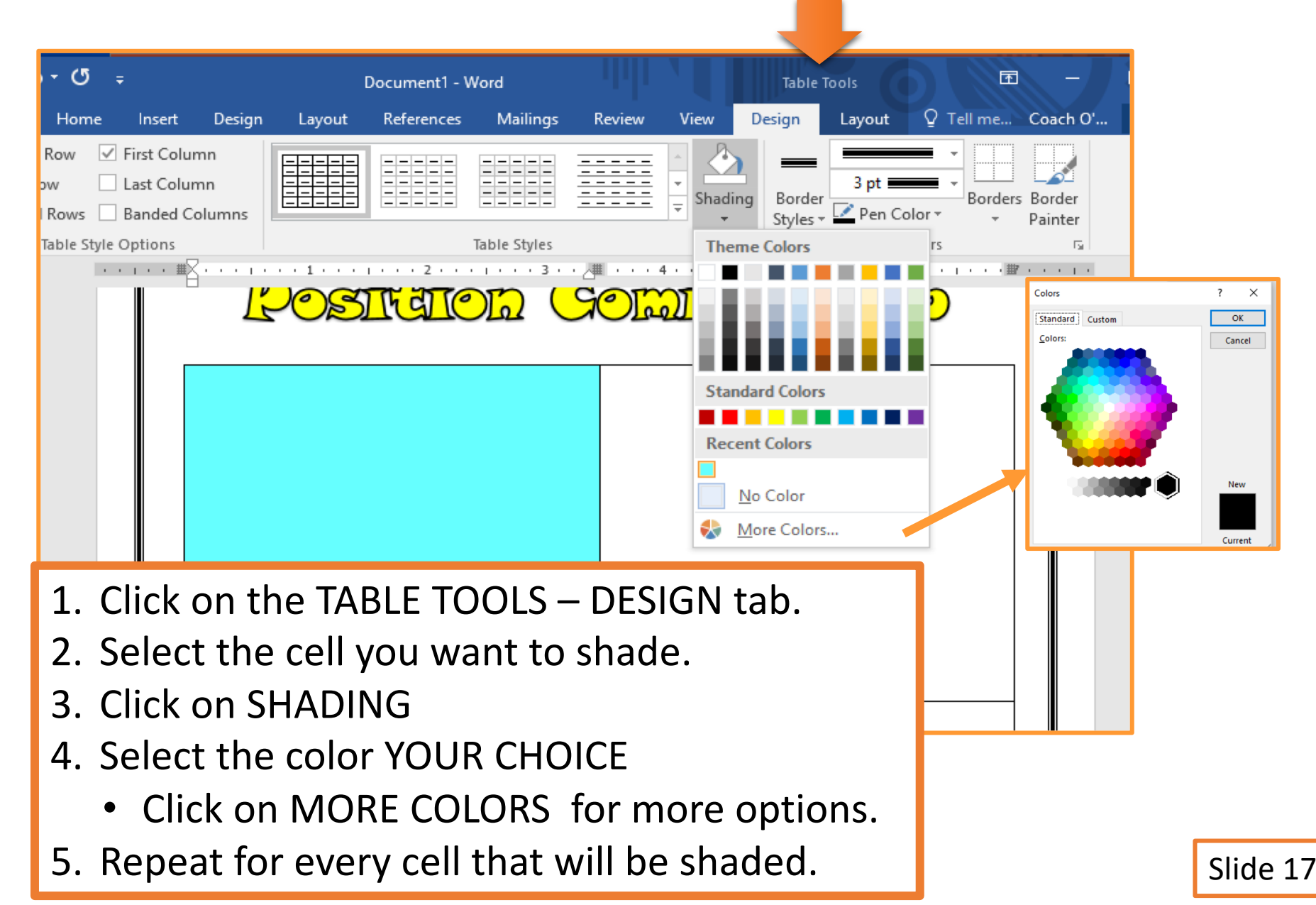

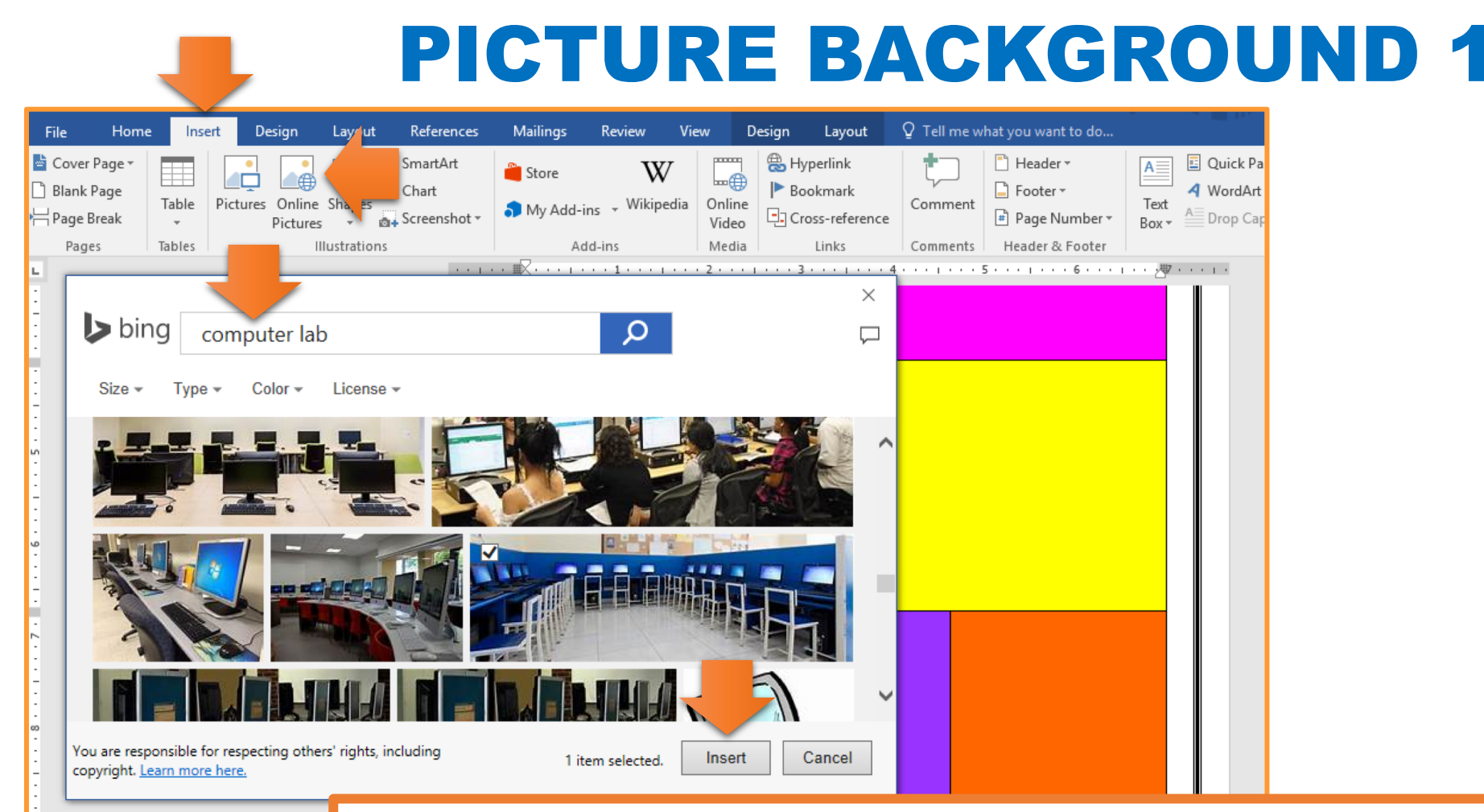

- 1. Click on the cell that will have a picture background.
- 2. Click on the INSERT tab.
- 3. Click on ONLINE PICTURES
- 4. Using keywords find an appropriate picture.
- 5. Select the picture and click INSERT.

Slide 18

#### **PICTURE BACKGROUND 2**

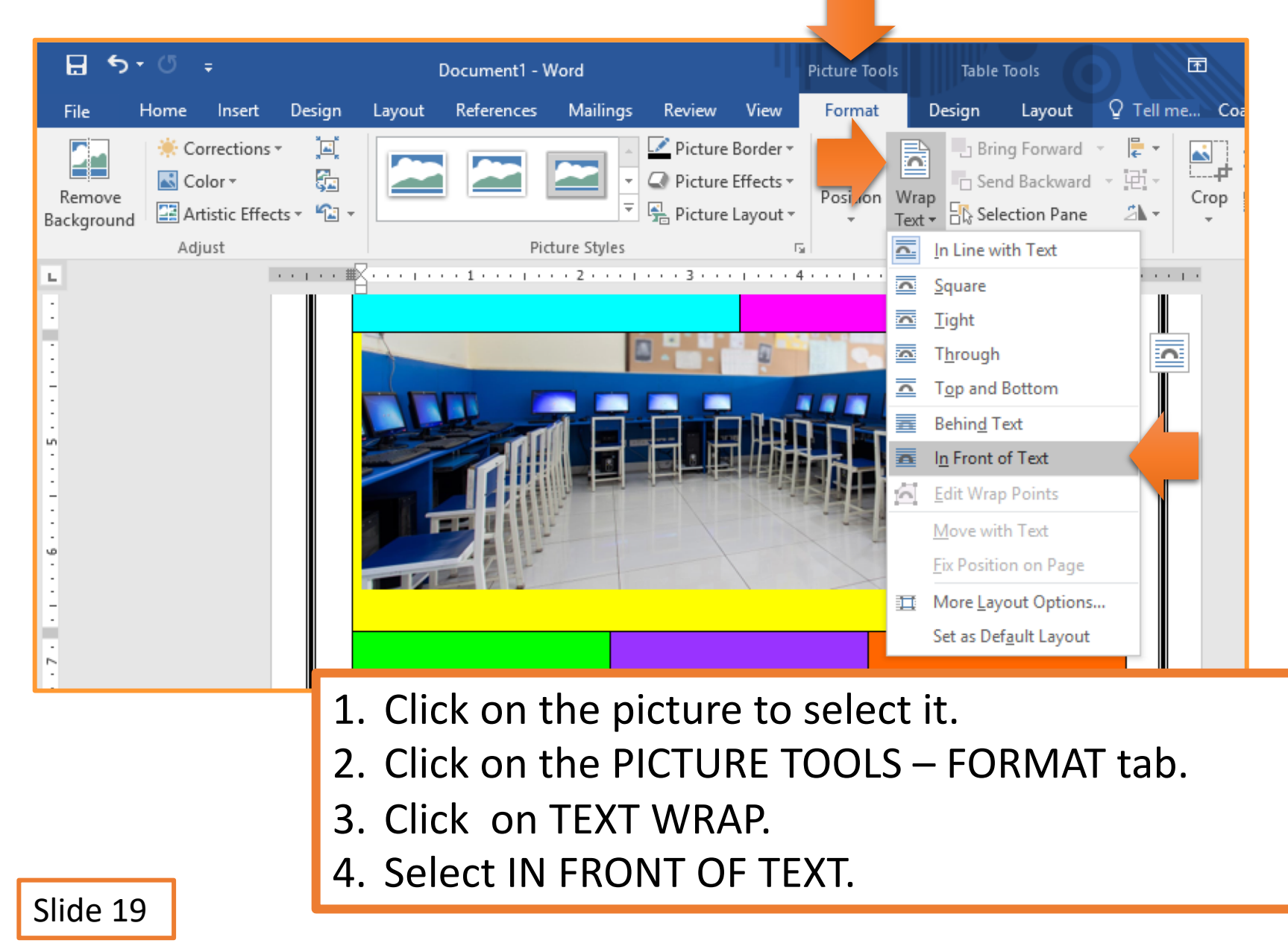

#### **PICTURE BACKGROUND 3**

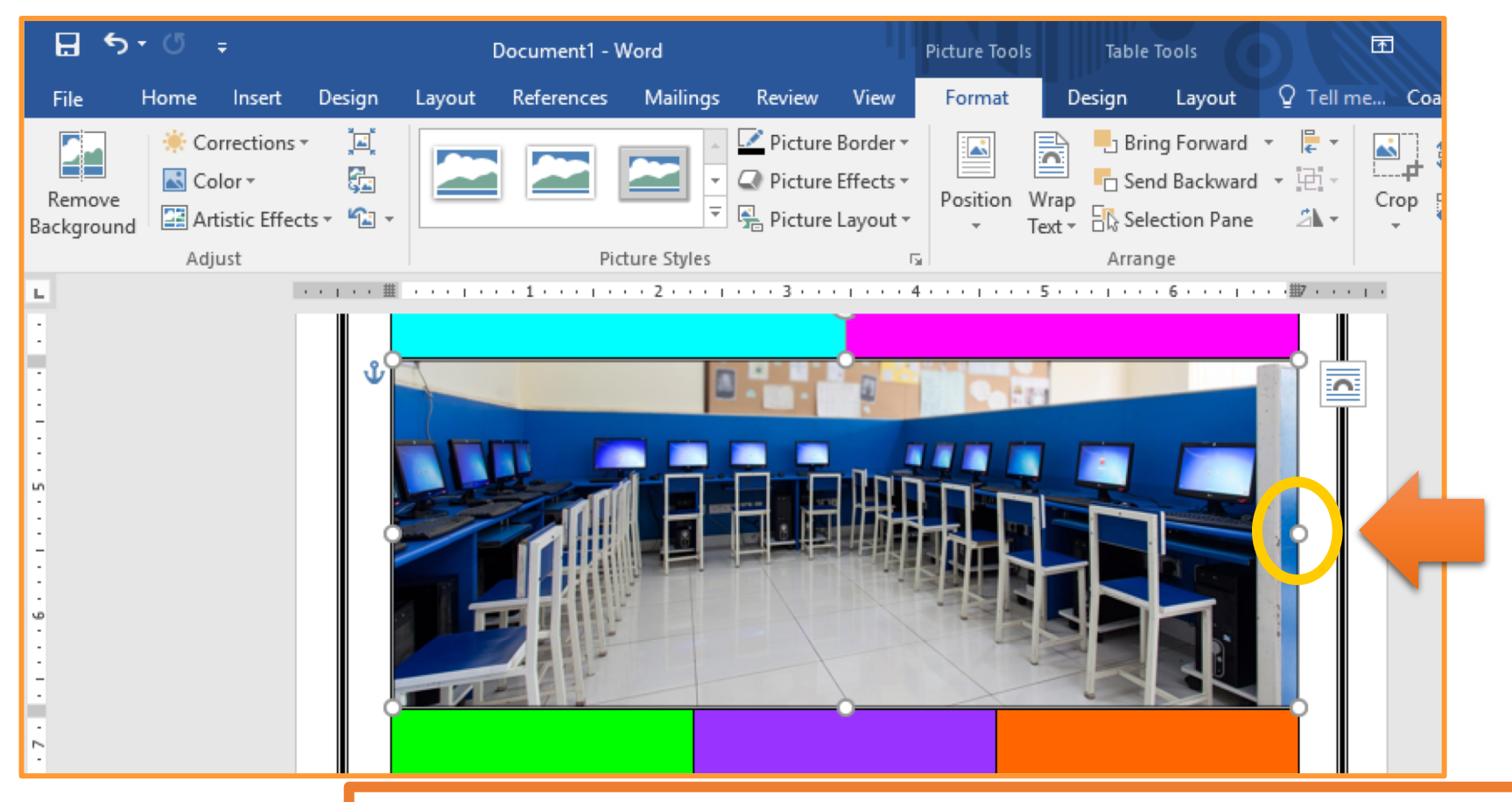

- 1. Click on the picture to select it.
- 2. Use the handles around the picture to resize it so if fills up the ENTIRE cell.

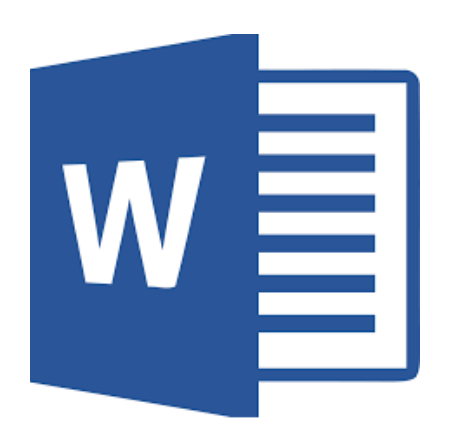

#### **Comic Strip Content** Pictures/Graphics

\*\*\* Use slides 21-26 to INSERT & EDIT pictures/graphics in all of the comic strip cells. \*\*\*

#### **INSERTING PICTURES**

| File              | Home                                                                                                    | Insert                                 | Design      | Layout                        | References    | Mailing                  | s R   | eview Vi           | ew De                                                                | sign Lay                                                                   | out                           | 2 Tell me                                  | Coach O'          | R |               |
|-------------------|----------------------------------------------------------------------------------------------------|----------------------------------------|-------------|-------------------------------|---------------|--------------------------|-------|--------------------|----------------------------------------------------------------------|----------------------------------------------------------------------------|-------------------------------|--------------------------------------------|-------------------|---|---------------|
| Pages<br>T        | Table P                                                                                                    | ictures On<br>Pict                     | line Shapes | SmartArt<br>Chart<br>Screensh | Add-<br>ins * | Online<br>Video<br>Media | Links | Comments           | <ul> <li>Head</li> <li>Foot</li> <li>Page</li> <li>Headed</li> </ul> | der <del>*</del><br>er <del>*</del><br>e Number <del>*</del><br>r & Footer | A<br>Text<br>Box ▼            | • 2 • 3 • 10 • 10 • 10 • 10 • 10 • 10 • 10 | Ω<br>Symbols<br>Ť |   |               |
|                   |                                                                                                    | Insert                                 | Pictur      | es                            | 2             |                          |       | 4 .                |                                                                      | 5                                                                          | ×                             |                                            | ¥ · · · ı ·       |   |               |
| 2                 |                                                                                                    | b Bir                                  | ig Image S  | Search                        |               |                          | Sea   | rch Bing           |                                                                      | Q                                                                          |                               | L                                          |                   |   |               |
| · · · £ · · · I · | ConeDrive - Personal Browse > Student clipart<br>Size + Type + Color + Creative Commons only + Clear filters VVCICOTIC |                                        |             |                               |               |                          |       |                    |                                                                      |                                                                            |                               |                                            |                   |   |               |
| ·<br>·<br>·       |                                                                                                    |                                        |             |                               |               |                          |       |                    |                                                                      |                                                                            |                               |                                            |                   |   |               |
| -                 |                                                                                                    |                                        |             |                               |               |                          |       |                    |                                                                      | You are responsible copyright. <u>Learn mo</u>                             | for respecting ot<br>re here. | hers' rights, including                    |                   |   | Insert Cancel |
| 1.                | Clic                                                                                                    | ck o                                   | n IN:       | SERT                          | tab           |                          |       |                    |                                                                      |                                                                            |                               |                                            |                   |   |               |
| 2.                | Clic                                                                                                    | ck o                                   | n ON        | ILINE                         | E PIC         | TUF                      | RES   | $\dot{\mathbf{b}}$ |                                                                      |                                                                            |                               |                                            |                   |   |               |
| 3.                | Тур                                                                                                    | oe ir                                  | ι γοι       | ır sea                        | arch          | terr                     | n     |                    |                                                                      |                                                                            |                               |                                            |                   |   |               |
| 4.                | Sel                                                                                                    | 4. Select the picture and click INSERT |             |                               |               |                          |       |                    |                                                                      |                                                                            |                               |                                            | S                 |   |               |

#### **TEXT WRAP & LAYERING**

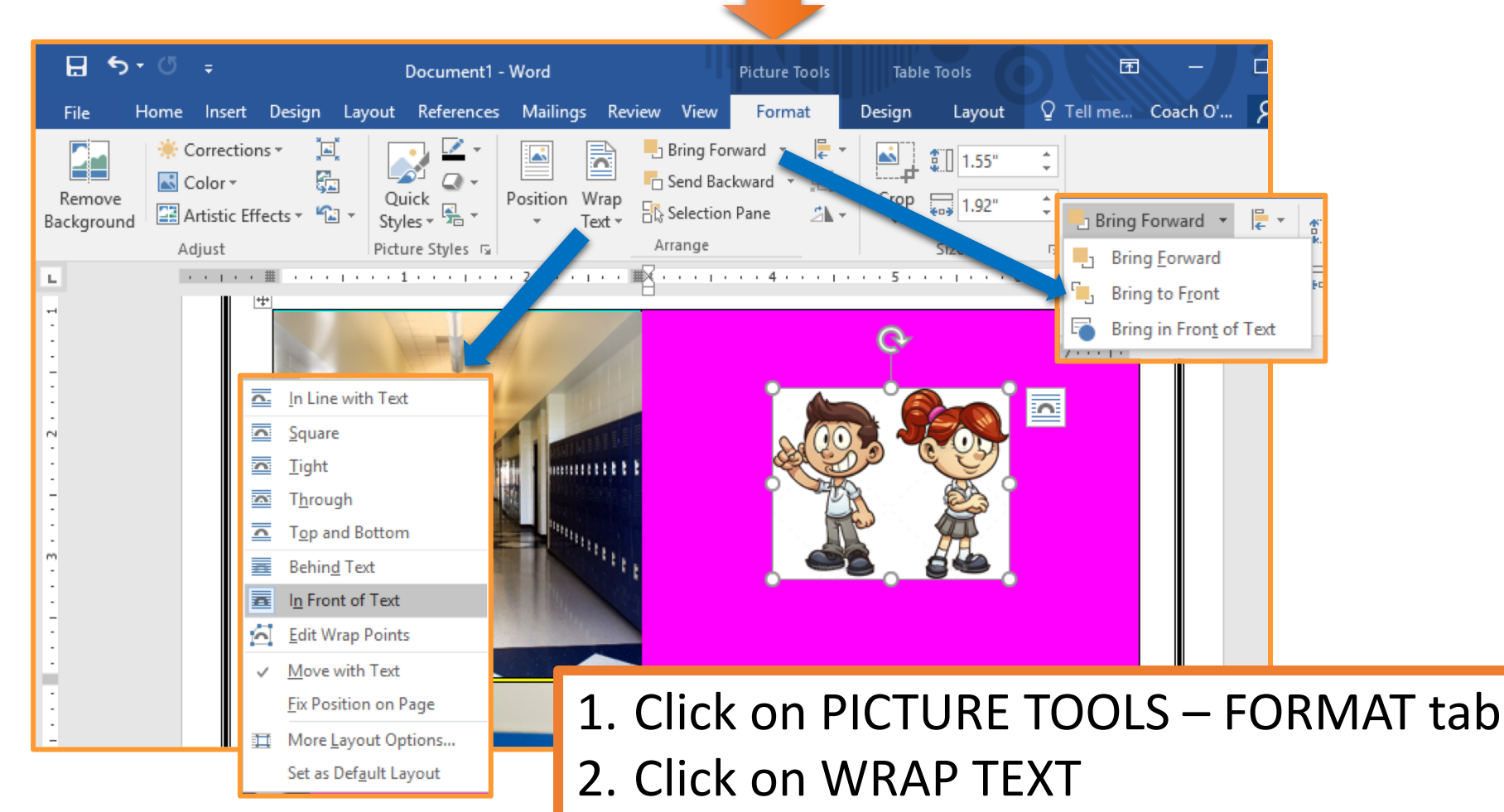

- 3. Select IN FRONT OF TEXT
- 4. Click on BRING FORWARD
- 5. select BRING TO FRONT

#### **CROP PICTURE**

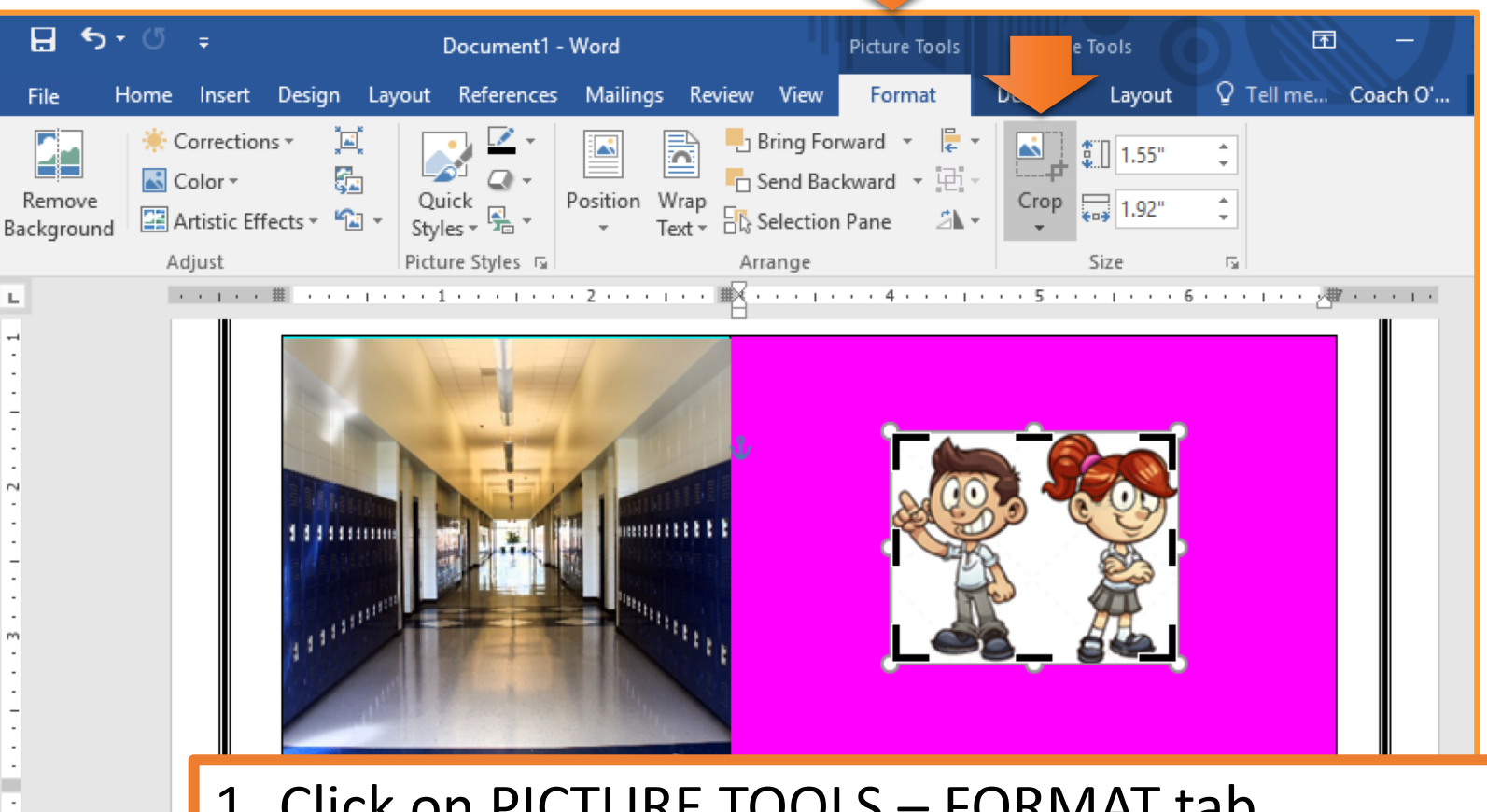

- 1. Click on PICTURE TOOLS FORMAT tab
- 2. Click on CROP
- 3. Click and drag black bars around picture to crop image.

#### **SIZING & PLACEMENT**

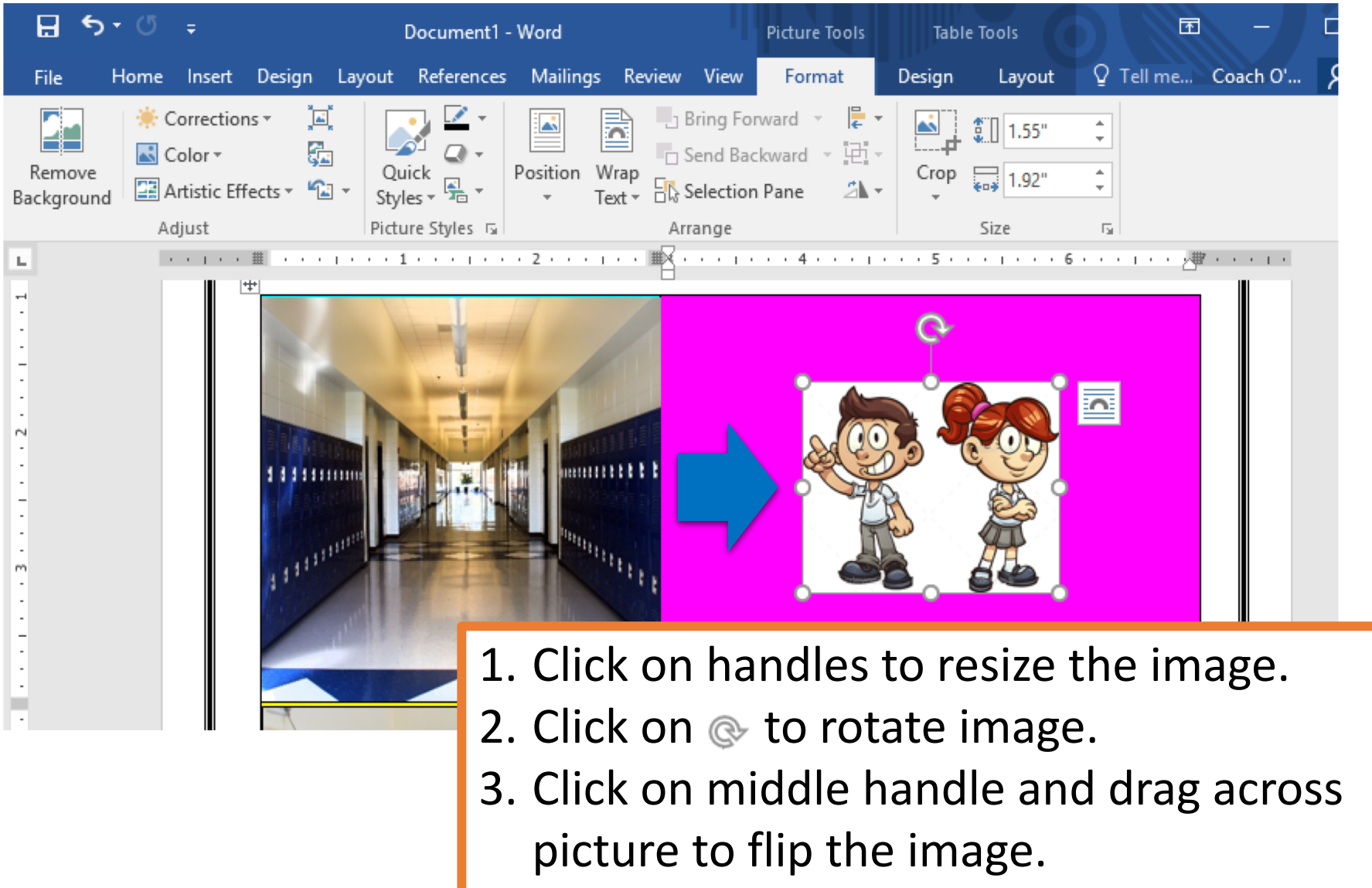

4. Click & drag image to desired location.

#### **REMOVE BACKGROUND**

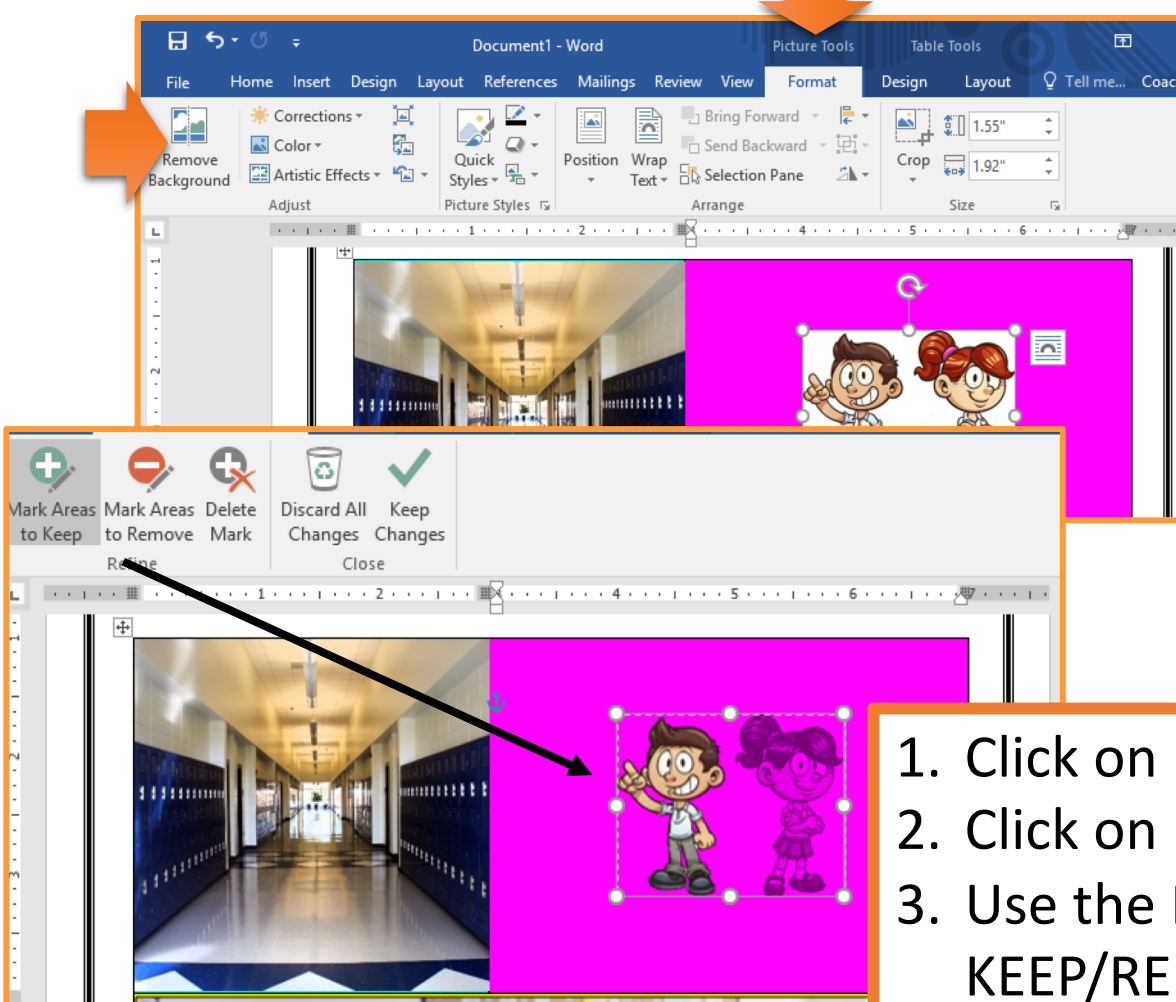

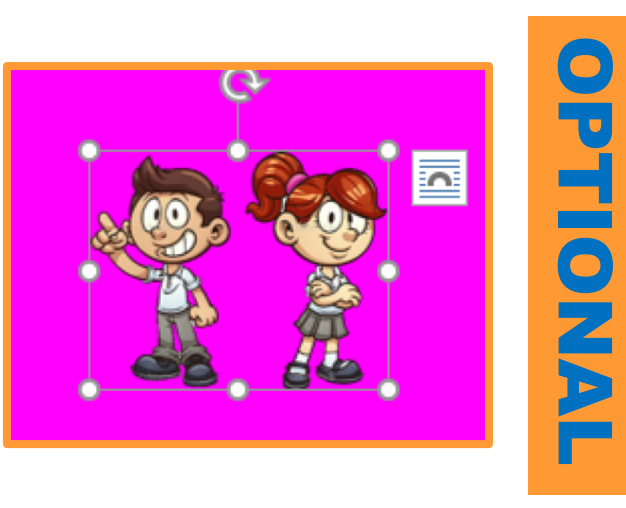

- 1. Click on PICTURE TOOLS FORMAT
- 2. Click on REMOVE BACKGROUND
- Use the MARK AREAS TO KEEP/REMOVE to select the graphics that you want to keep/remove.
- 4. Click KEEP CHANGES.

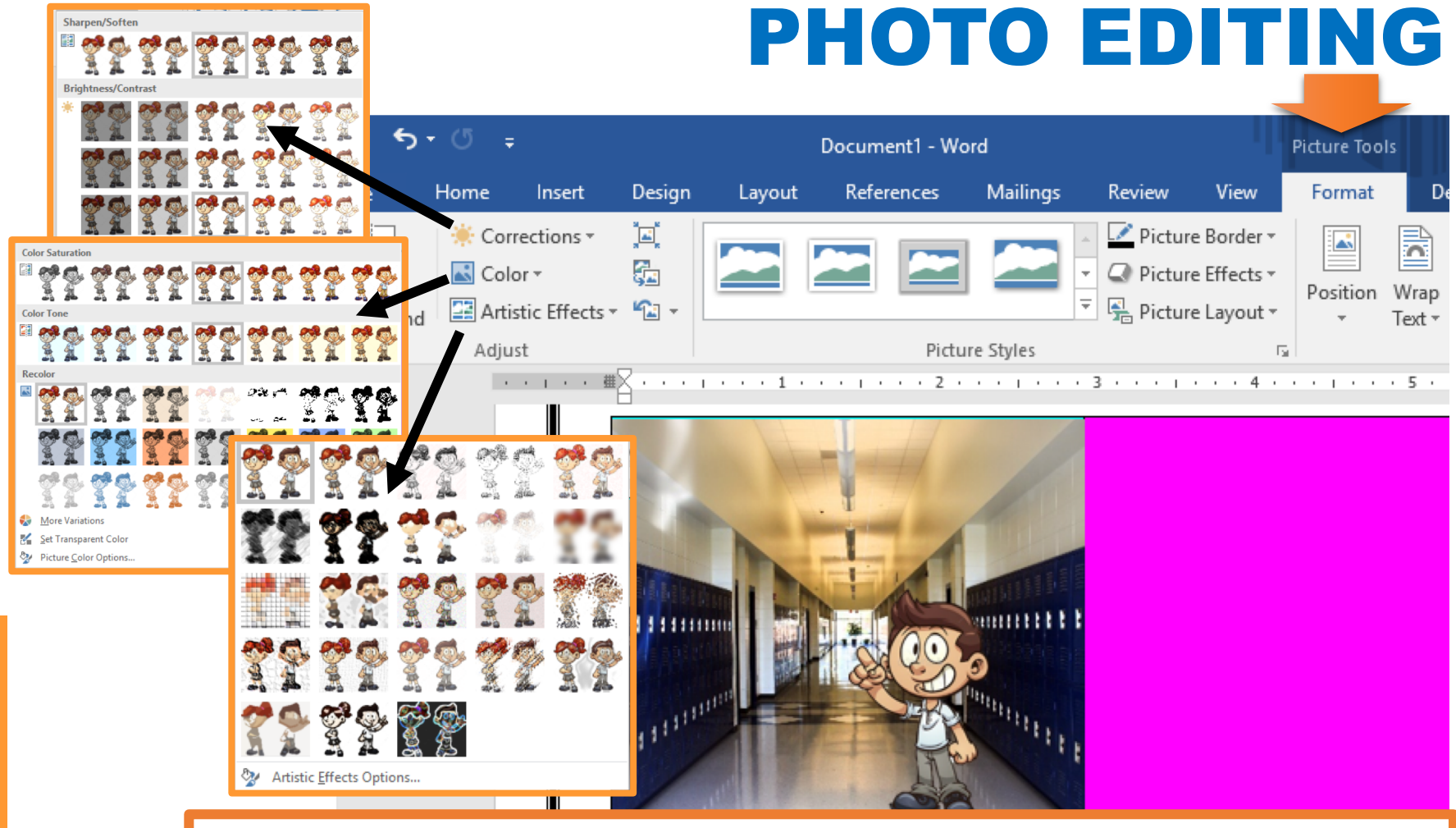

#### Use tools to edit images

- Corrections: Sharpen/Soften & Brightness/Contrast
- Color: Tone, Saturation, & Recoloring
- Artistic Effect: Various effects options

Slide 26

**OPTIONAL** 

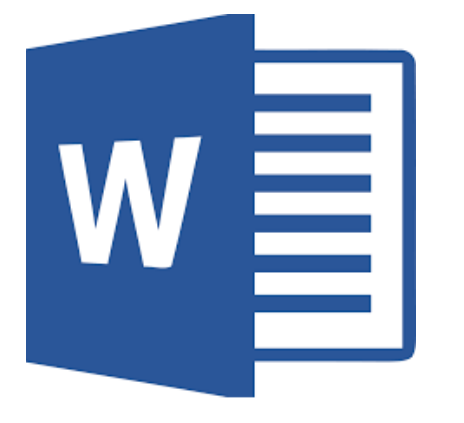

#### **Comic Strip Content** Thought/Speech Bubbles

\*\*\* Use slides 27-31 to INSERT & EDIT callouts in all of the comic strip cells. \*\*\*

#### **INSERTING CALLOUTS** Insert Mailings Q Tell me what you want to do... File Home Design Layout References Review View SmartArt 🗉 - 📝 -📥 Cover Page 🕶 Header • ₿ W A Store 🛑 4 - 📆 Blank Page Chart Footer ▼ 🕤 My Add-ins 🗸 Wikipedia Dicto Online Shapes Online Links Comment Text Screenshot -🖷 Page Number 🔻 Pictures Video Box <u>A</u> 371 { }☆ Header & Footer ustrations Add-ins Media Comments Text Lines . . . . \\LLL222\AG\$ Rectangles **Basic Shapes** 7th Grade - Argumentative Prompts 06000FL/4080 . Should unhealthy/junk food/sugary drinks be taxed more than other foods. []{}[] { } . Should students be able to be punished by their school fo what they say online? Block Arrows . Should the United States have universal healthcare 企长与与选办分公公公公 Should computers & tablets replace printed books 4¢@ . Should texting while driving be illegal in every state? **Equation Shapes** . Should parents limit the amount of screen time they allow +-X÷=# their children Flowchart 7. At what age should a person be allowed to vote? 8. At what are should children he allowed to he left at hor 0000 1. Click on INSERT tab Stars and Banners \$\$\$\$\$\$\$\$\$ 2. Click on SHAPES Callouts $\mathbb{K} \subseteq \mathbb{K} \subseteq \mathbb{K} \subseteq \mathbb{K} \subseteq \mathbb{K} \subseteq \mathbb{K} \subseteq \mathbb{K}$ 3. Select one of the CALLOUTS (at bottom) 0 / 0 / 0 / 0

4. Click and drag to draw callout on page.

#### **BUBBLE TEXT**

| File        | Home           | Insert                     | Design                                                                          | Layout                                              | References                   | Mailings                          | Review                                                                                                    | View           | Format                                                 | ♀ Tell me.                      | Coach O             | · A                                                                                                    |
|-------------|----------------|----------------------------|---------------------------------------------------------------------------------|-----------------------------------------------------|------------------------------|-----------------------------------|----------------------------------------------------------------------------------------------------|----------------|--------------------------------------------------------|---------------------------------|---------------------|----------------------------------------------------------------------------------------------------|
| Paste       | Calibri<br>B I | (Body) ▼<br><u>U</u> ▼ abe | $\begin{array}{c c} 11 & \mathbf{x} \\ \mathbf{x}_2 & \mathbf{x}^2 \end{array}$ | A <sup>*</sup>   Aa +<br>A + <sup>a</sup> ∕⁄⁄⁄⁄⁄⁄ + | ▲ · ≡ ≡                      | i= + <sup>i</sup> a= +<br>≡ ≡   ; |                                                                                                    | 2↓   ¶<br>-  - | AaBbCcDc<br>1 Normal                                   | AaBbCcDc<br>៕ No Spac           | AaBbC(<br>Heading 1 | <ul> <li>↓</li> <li>↓</li></ul> |
| Clipboard 🗔 |                |                            | Font                                                                            |                                                     | r <sub>a</sub>               | Parag                             | raph                                                                                                    | 5              |                                                        | Styles                          |                     | <b>F</b> 2                                                                                                    |
| -           |                | · · · · Ă·                 |                                                                                 |                                                     |                              | · · · · · · · ·                   |                                                                                                    |                |                                                        |                                 | 1 7 -               |                                                                                                    |
| :           |                | E yo                       | Bet when yo<br>ou didn't th                                                     | ou came to s<br>ink you wou                         | chool today<br>Ild be making |                                   |                                                                                                    |                | 7≞ Grade - Argu                                        | mentative Prompts               |                     |                                                                                                    |
|             |                |                            | a                                                                               | comic strip                                         |                              |                                   | _                                                                                                    |                | 1. Should unhealthy/junk for<br>than other foods?      | d/sugary drinks be taxed more   |                     |                                                                                                    |
|             |                |                            |                                                                                 | TAR                                                 |                              |                                   | <b>a</b>                                                                                                    |                | 2. Should students be able to<br>what they say online? | be punished by their school for |                     |                                                                                                    |
| -           |                | 1111                       | 1111111                                                                         |                                                     | -                            | 111                               | e de la companya de la companya de l |                | 3. Should the United States h                          | we universal healthcare?        |                     |                                                                                                    |
| -           |                | 2014                       | Section 1                                                                       | - Pairs                                             | 00                           |                                   |                                                                                                    |                | 4. Should computers & tablet                           | s replace printed books?        |                     |                                                                                                    |
| :           |                |                            |                                                                                 | ALL C                                               | The states                   |                                   | B                                                                                                    |                | 5. Should texting while drivin                         | g be illegal in every state?    |                     |                                                                                                    |
| - 2 -       |                | 15 5 5 5                   |                                                                                 |                                                     |                              | 111 I                             |                                                                                                    |                | 6. Should parents limit the ar<br>their children?      | nount of screen time they allow |                     |                                                                                                    |

- 1. Click on HOME tab
- 2. Select the speech bubble text.
- 3. Change the font to COMIC SANS, ELEPHANT, or SNAP ITC.
- 4. Change the text size to between 10-12pt.

#### Slide 28

#### **CALLOUTS WRAP & LAYERING**

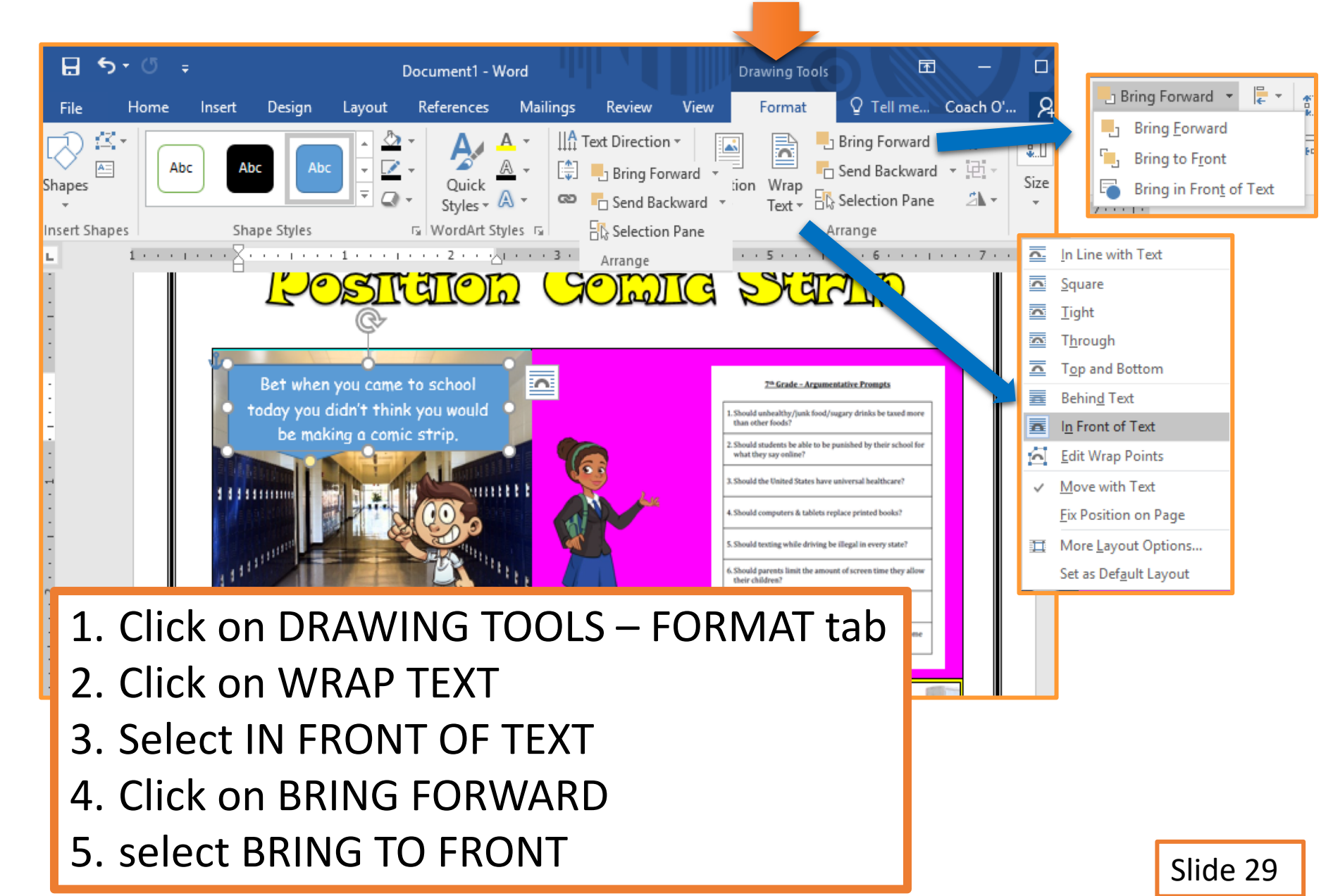

#### **CALLOUT STYLE**

| ₿                | <b>গ</b> ন্থ | Ŧ                |                         |                         | Document1 - \                                                                                                    | Nord             |                |                | Drawing Too                                            | Is                          | Ŧ                           |               |      |
|------------------|--------------|------------------|-------------------------|-------------------------|----------------------------------------------------------------------------------------------------|------------------|----------------|----------------|--------------------------------------------------------|-----------------------------|-----------------------------|---------------|------|
| File             | Home         | Inser            | : Design                | Layout                  | References                                                                                                    | Mailings         | Review         | View           | Format                                                 | ♀ Tell                      | me C                        | oach O'       | R    |
| Shape            |              | Abc              | Abc                     |                         | Quick<br>Styles *                                                                                                    |                  | Text Direction | on • Eorward • | tion Wrap<br>Text •                                    | Bring For<br>Send Bac       | rward 👻<br>:kward 🔻<br>Pane | <b>₽</b><br>• | Size |
| Insert S         | hapes 1      |                  | Shape Styles            | . 1                     | WordArt S                                                                                                    | tyles 🖬          | 남 Selecti      | on Pane        | 5                                                      | Arrange                     |                             | 7             |      |
| •<br>•<br>•<br>• |              | N <sup>2</sup> O | Lec                     |                         |                                                                                                    |                  |                |                |                                                        |                             | ,<br>                       |               |      |
| -                |              |                  | Bet when<br>today you d | you came<br>lidn't thin | to school<br>k vou would                                                                                                    |                  |                | Г              | <u>7ª Grade - Argu</u><br>1. Should unhealthy/junk for | od/sugary drinks be tas     | ed more                     |               |      |
| -                |              |                  | be mak                  | ing a comi              | ic strip.                                                                                                    |                  | 6              | -              | than other foods?<br>2. Should students be able to     | o be punished by their sc   | chool for                   |               |      |
| -<br>-           |              |                  |                         |                         | J. J. LINING                                                                                                    |                  | <b>O</b>       |                | 3. Should the United States h                          | have universal healthcar    | 147                         |               |      |
| -                |              | 11               |                         |                         | COL                                                                                                    |                  | M /            | 6              | 4. Should computers & table                            | ts replace printed books    | a                           |               |      |
| -                |              |                  | anter -                 |                         | The state of the state of the s |                  |                |                | 5. Should texting while drivi                          | ing be illegal in every sta | ite?                        |               |      |
| 2                |              | 13 5             | 44.                     |                         |                                                                                                    | <sup>11</sup> 11 |                |                | 6. Should parents limit the a<br>their children?       | mount of screen time the    | ey allow                    |               |      |
| -                |              |                  |                         | And And                 | SA                                                                                                    |                  | 711            |                | 7. At what age should a pers                           | on be allowed to vote?      |                             |               |      |
| -                |              |                  |                         | 21                      | L. Clio                                                                                                    | ck or            | ם DR           | AWI            | NG T                                                   | TOOL                        | _S –                        | - FC          | R    |
|                  |              |                  |                         | 2                       | 2. Clic                                                                                                    | ck or            | n the          | cal            | lout                                                   |                             |                             |               |      |
|                  |              |                  |                         |                         |                                                                                                    | _                |                |                |                                                        |                             |                             |               |      |

3. Select a style from the SHAPE STYLES menu.

#### **SIZE & PLACE CALLOUT**

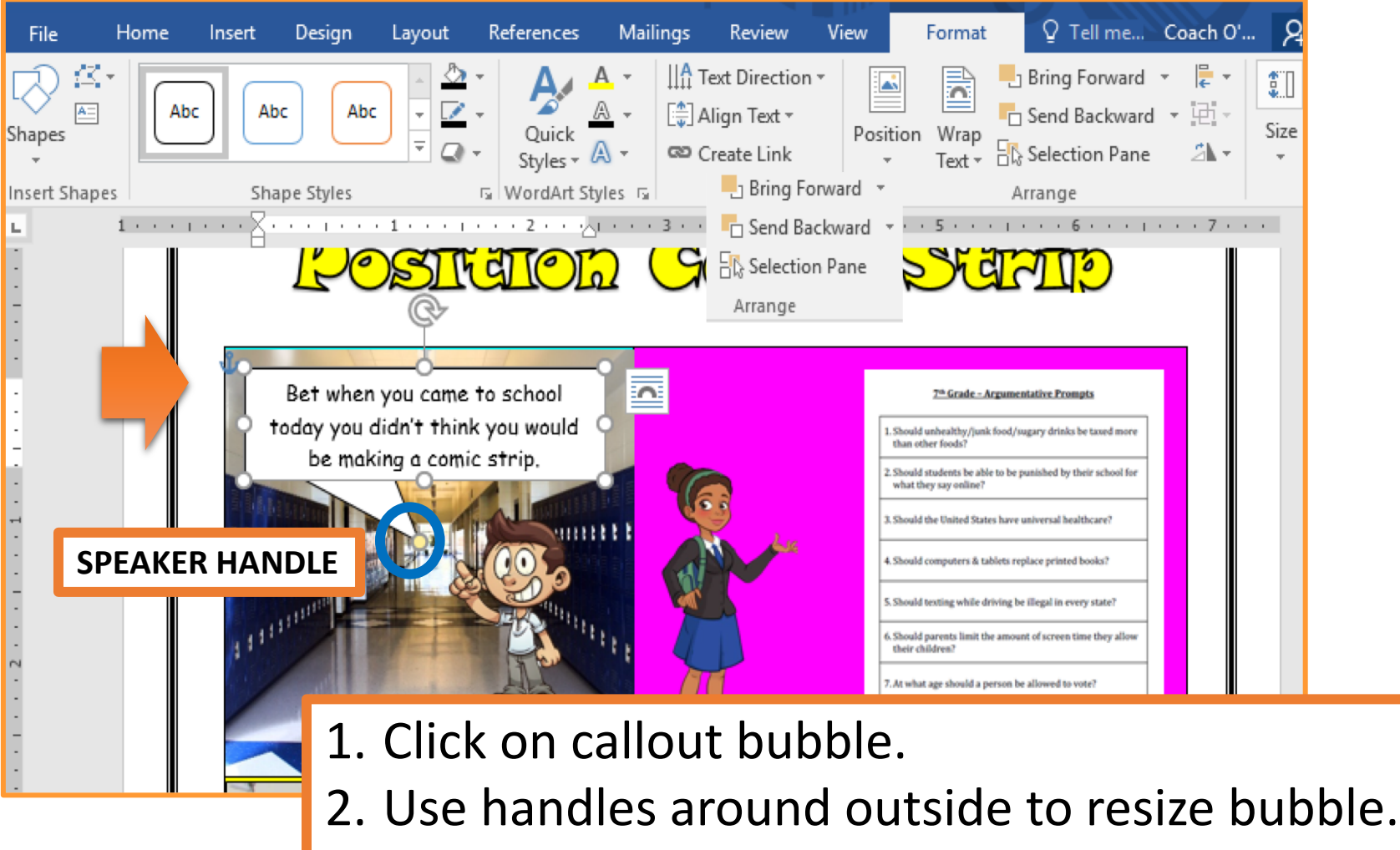

3. Drag speaker handle towards who is doing the talking in the cell.

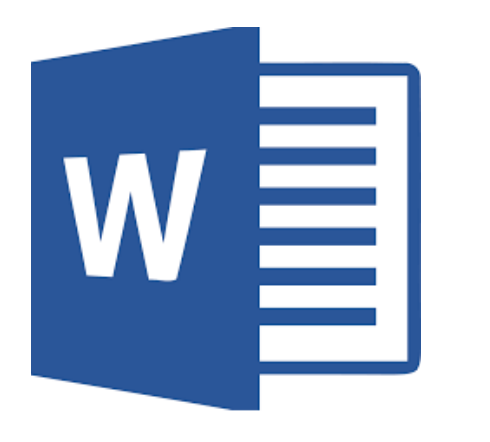

#### Comic Strip Content Info Boxes

\*\*\* Use slides 32-35 to INSERT & EDIT info boxes in the comic strip cells. \*\*\*

#### **INSERTING INFO BOXES**

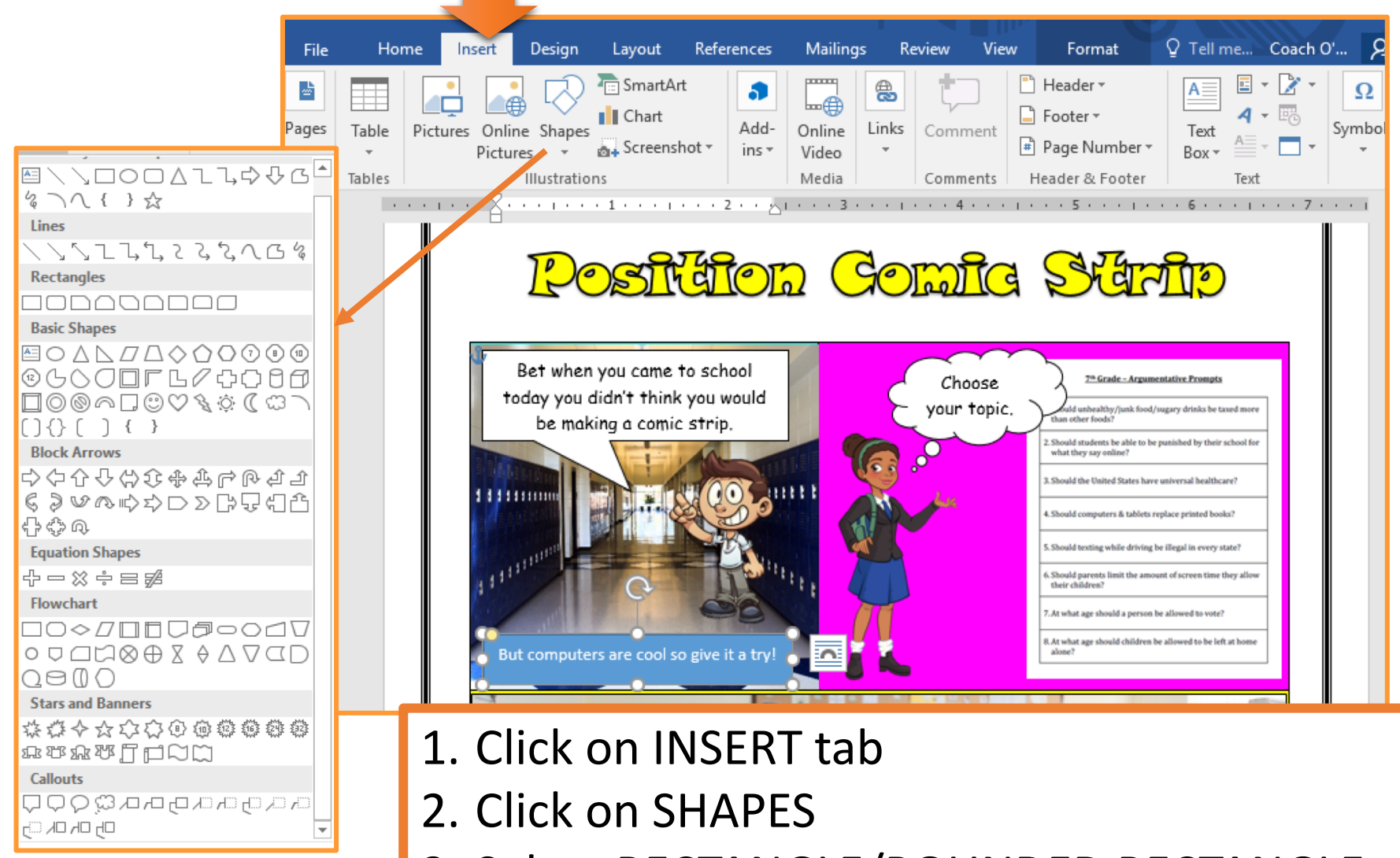

3. Select RECTANGLE/ROUNDED RECTANGLE

4. Click and drag to draw shape on the page.

#### **INFO BOX TEXT**

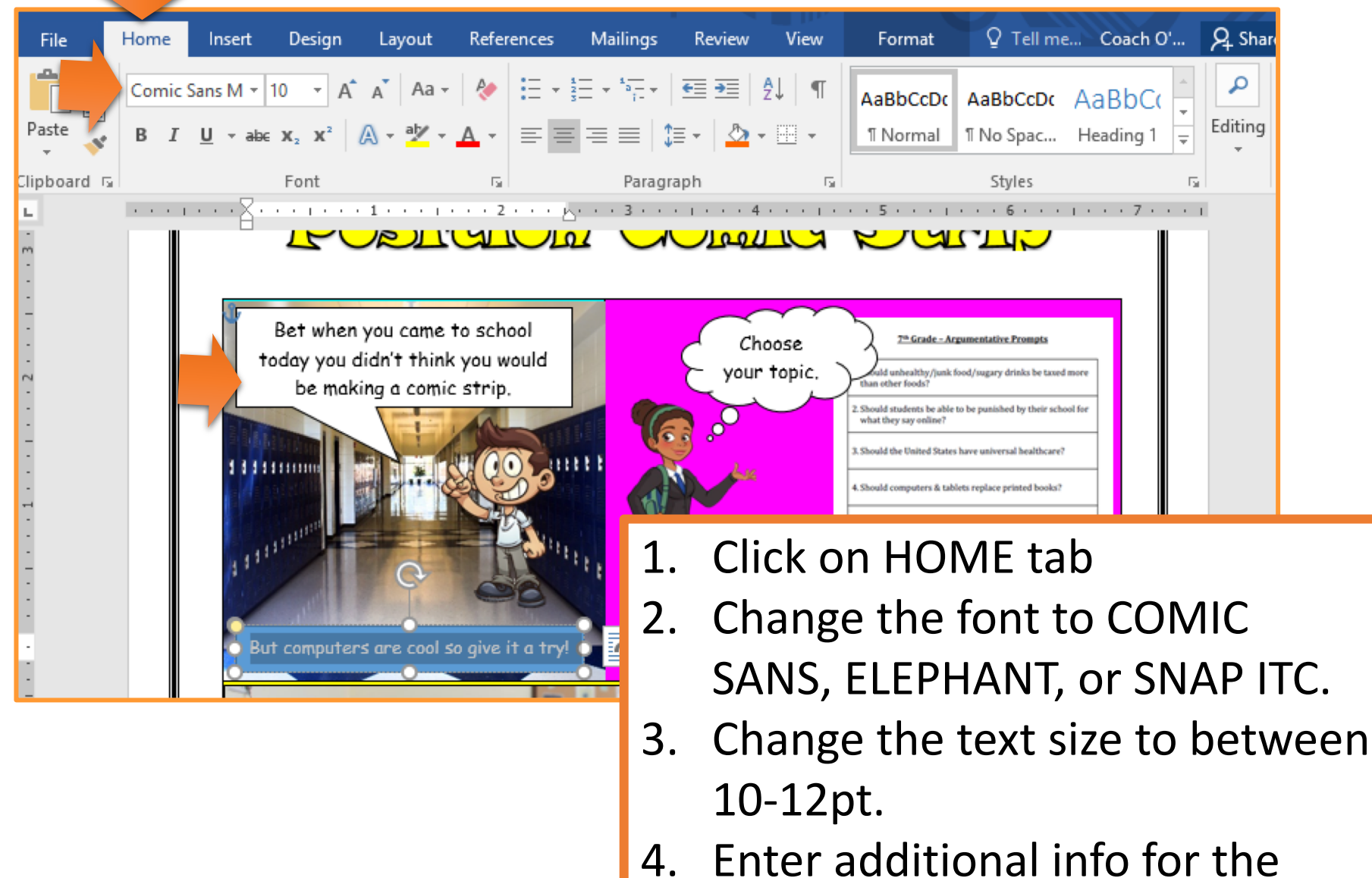

reader.

#### **INFO BOXES WRAP & LAYERING**

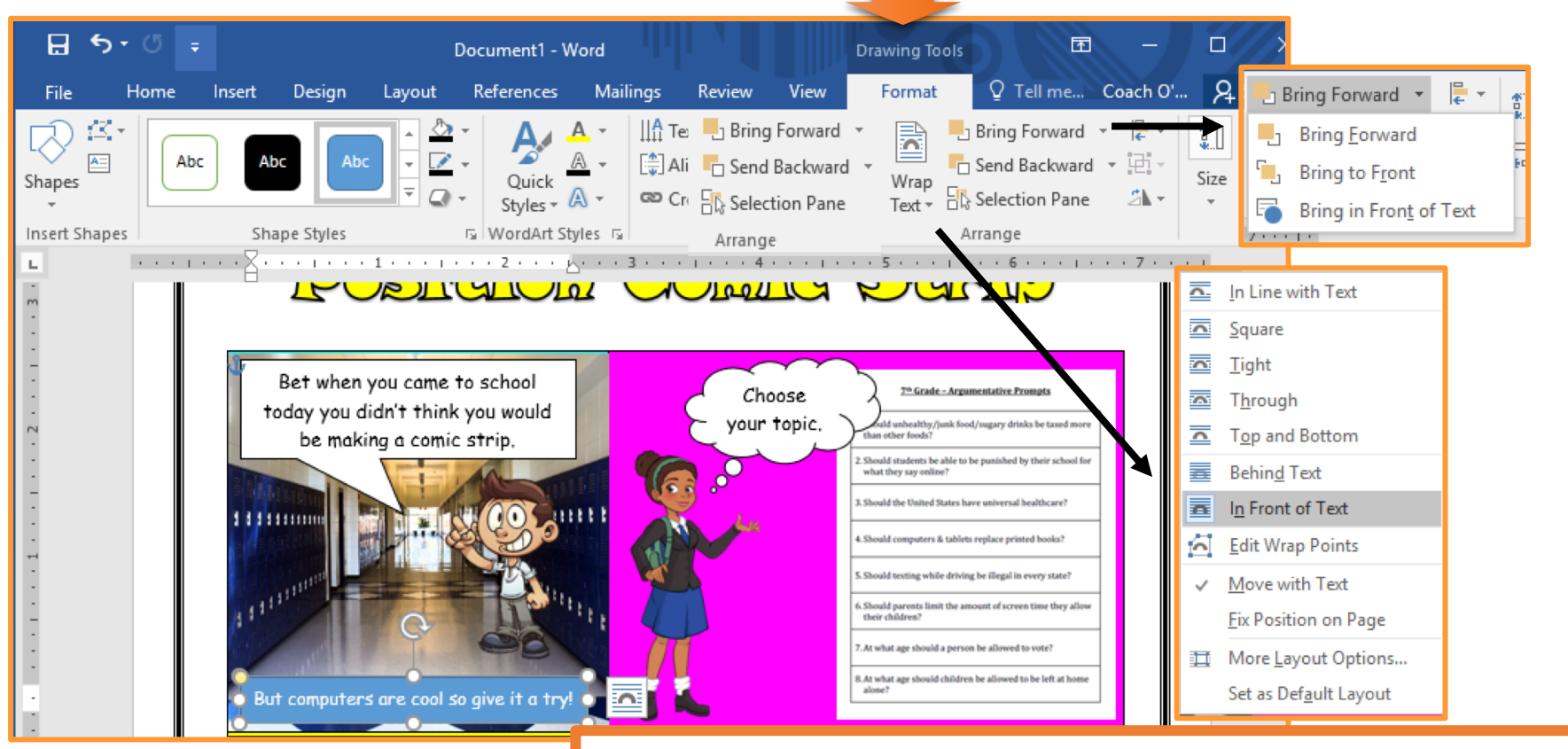

- 1. Click on DRAWING TOOLS FORMAT tab
- 2. Click on WRAP TEXT
- 3. Select IN FRONT OF TEXT
- 4. Click on BRING FORWARD
- 5. select BRING TO FRONT

#### **INFO BOX STYLE**

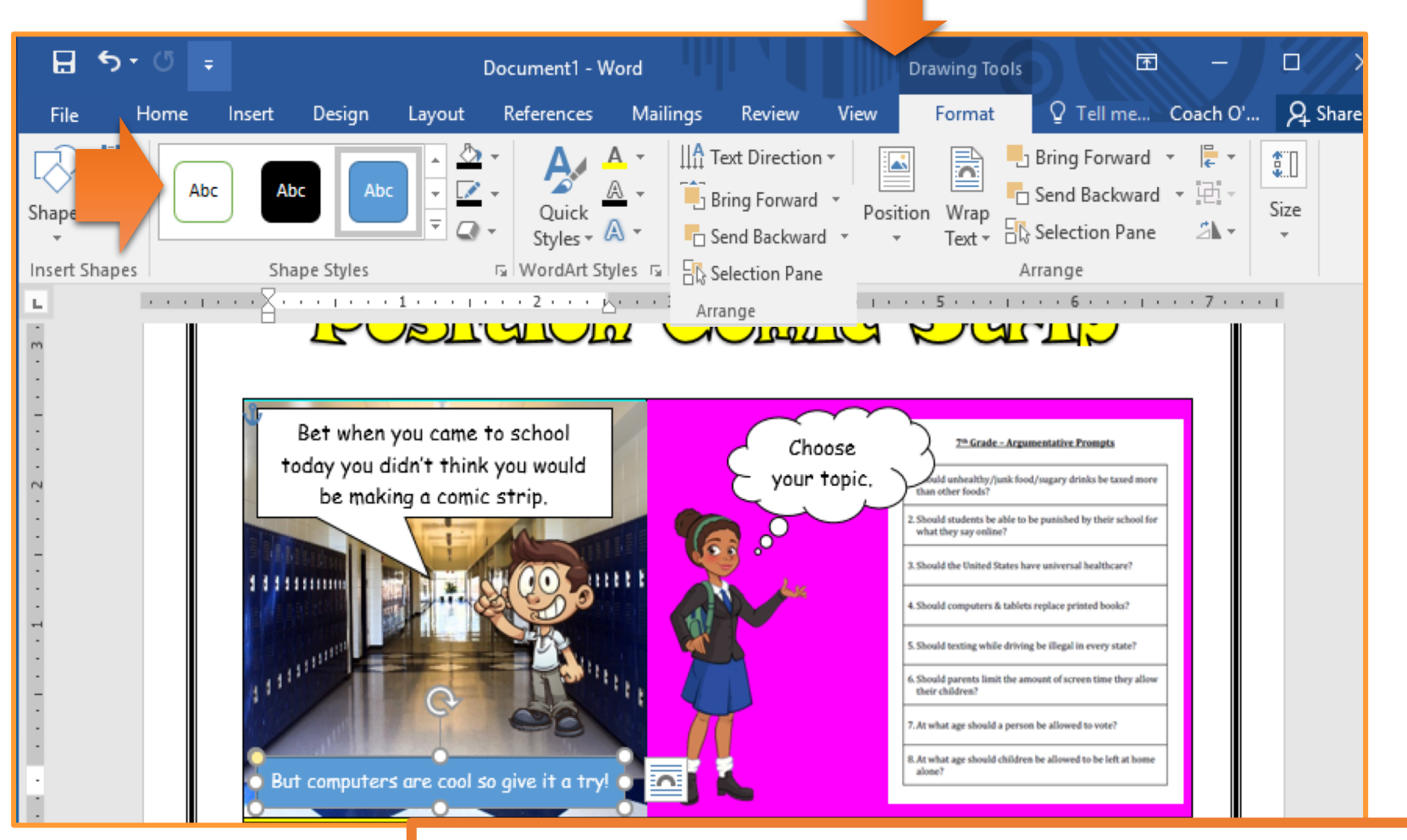

- 1. Click on DRAWING TOOLS FORMAT tab
- 2. Click on the info box.
- 3. Select a style from the SHAPE STYLES menu.

#### **SIZE & PLACE INFO BOXES**

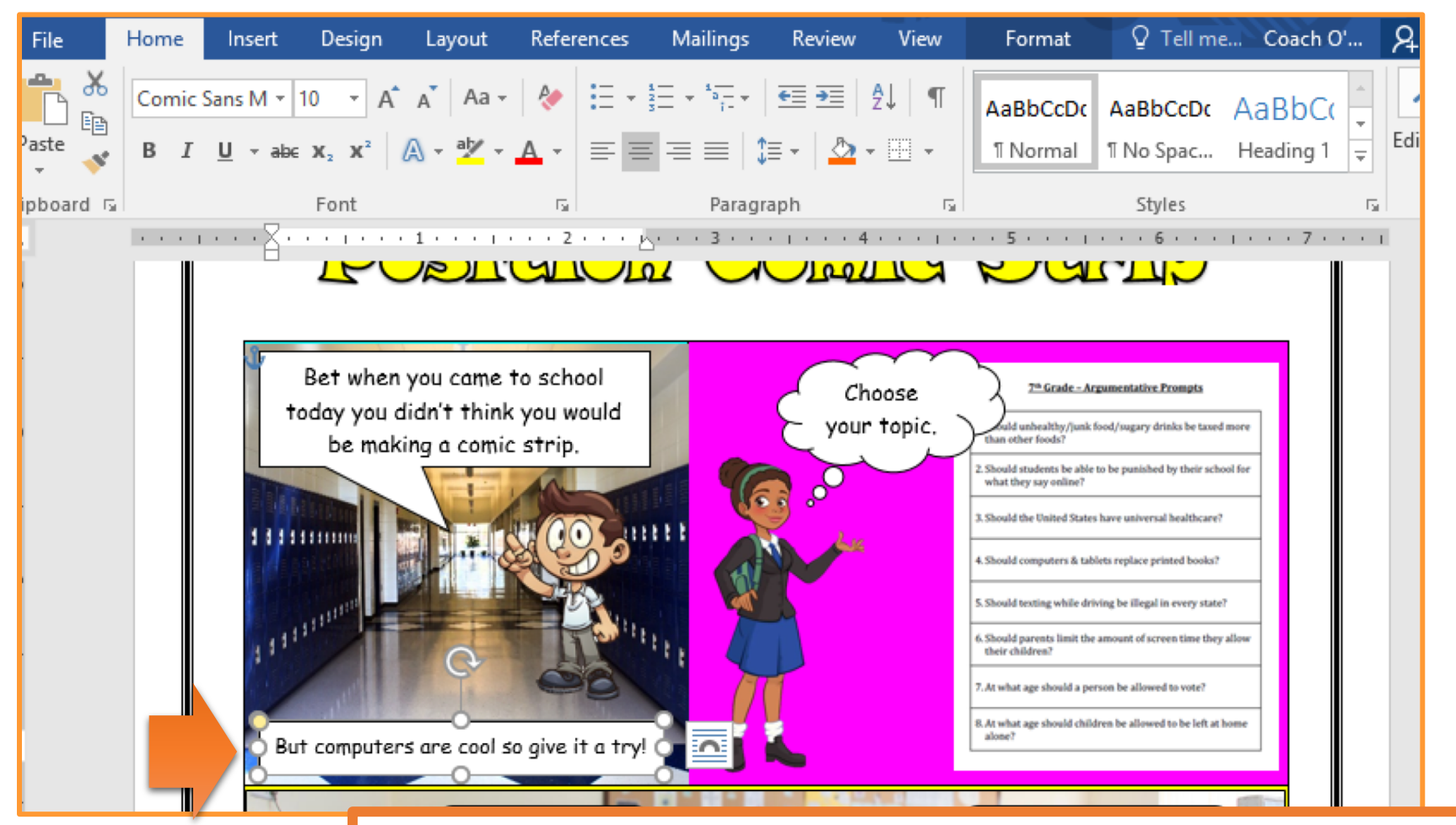

- 1. Click on info boxes.
- 2. Use handles around outside to resize box.
- 3. Drag box to desired location.

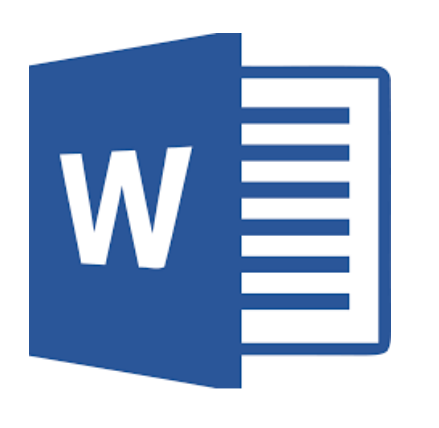

## Saving Document

#### **SAVING TO ONEDRIVE**

| ه ⊟            | (j ÷                      |                                                                                           | Document1 - Word                                                                                                    |                                                                                                    |                                                                                                    |                       |
|----------------|---------------------------|-------------------------------------------------------------------------------------------|----------------------------------------------------------------------------------------------------|----------------------------------------------------------------------------------------------------|----------------------------------------------------------------------------------------------------|-----------------------|
| File File File | Home<br>Snap ITC<br>B I L | Insert Design Layout References<br>$ \begin{array}{c ccccccccccccccccccccccccccccccccccc$ | Mailings     Review $= \cdot \cdot \cdot = \cdot =   \\ = =   \\ = =   \\ = \cdot =   \\ = \cdot =   \\ = : =   \\ = : =   \\ = : =   \\ = : =   \\ = : =   \\ = : =   \\ = : =   \\ = : =   \\ = : =   \\ = : =   \\ = : =   \\ = : =   \\ = : =   \\ = : =   \\ = : =   \\ = : =   \\ = : =   \\ = : =   \\ = : =   \\ = : =   \\ = : =   \\ = : =   \\ = : =   \\ = : =   \\ = : =   \\ = : =   \\ = : =   \\ = : =   \\ = : =   \\ = : =   \\ = : =   \\ = : =   \\ = : =   \\ = : =   \\ = : =   \\ = : =   \\ = : =   \\ = : =   \\ = : =   \\ = : =   \\ = : =   \\ = : =   \\ = : =   \\ = : =   \\ = : =   \\ = : =   \\ = : =   \\ = : =   \\ = : =   \\ = : =   \\ = : =   \\ = : = : =   \\ = : = : =   \\ = : = : =   \\ = : = : =   \\ = : = : =   \\ = : = : = : =   \\ = : = : = : =   \\ = : = : = : =   \\ = : = : = : =   \\ = : = : = : =   \\ = : = : = : = : = : = : =   \\ = : = : = : = : = : = : = : = : = : =$ | View Q Tell me<br>T AaBbCcDc AaBbCcD<br>T Normal T No Spac.                                                                                                    | Coach O'Day & Sl<br>ABBC(<br>Heading 1<br>Fa                                                                                                    | Share                 |
| м              |                           | Bet when you came to school today you didn't think you would be making a comic strip.     | Choo<br>your th                                                                                                    | Se<br>opic.<br>2.Should students be able to be punis<br>what they say online?<br>3.Should the United States have univ<br>4.Should computers & tablets replace<br>5.Should texting while driving be life<br>6.Should parents limit the amount of<br>their children? | xx Prompts<br>y drinks be taxed more<br>hed by their school for<br>ersal healthcare?<br>printed books?<br>pal in every state?<br>screen time they allow |                       |
|                |                           |                                                                                           | Click of your of                                                                                                    | on DISK<br>locume                                                                                                    | ICON<br>ent to                                                                                                    | l to save<br>OneDrive |

# W Turning in Assignment

#### **TURN IN ASSIGNMENT**

| Conversations Files Class Notebook Assignments         | r⊿ D                                                                                           |
|--------------------------------------------------------|------------------------------------------------------------------------------------------------|
| K Back                                                 | Turn in                                                                                        |
| Comic Strip                                            | i Due Date<br>Thu May 30, 2019 at 11:59 PM                                                     |
| Instructions<br>Use the direction booklet to help you. | <ul> <li>Points</li> <li>50 points possible</li> </ul>                                         |
| Reference materials<br>None                            |                                                                                                |
| My work                                                |                                                                                                |
| Comic Strip.docx ····                                  |                                                                                                |
| + Add work                                             | <ol> <li>Verify that your document is<br/>under MY WORK.</li> <li>Click on TURN IN.</li> </ol> |